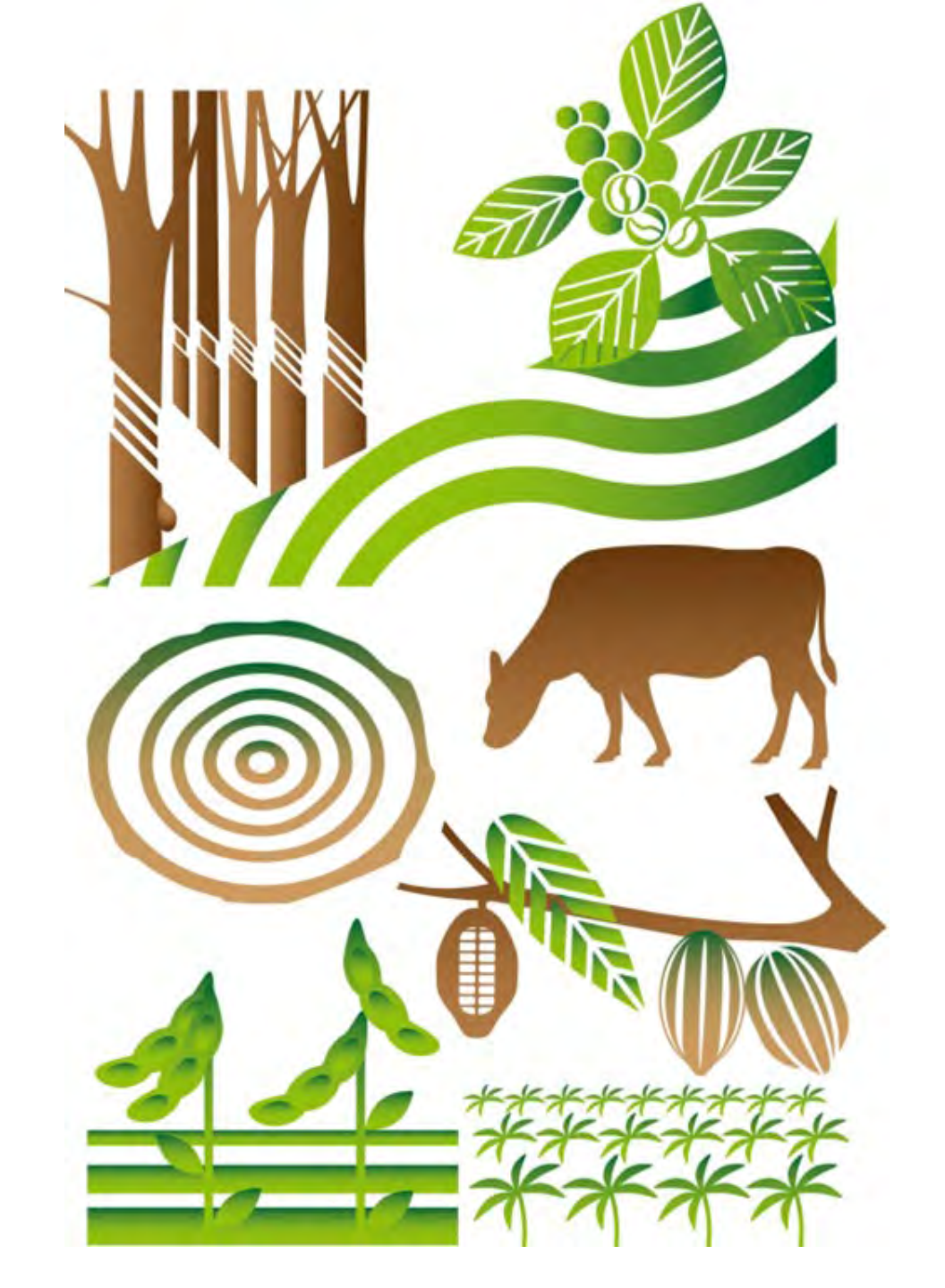

Úvod do informačního systému EU TRACES pro podání prohlášení o náležité péči

SVOL Kostelec nad Černými lesy 17. 6. 2025

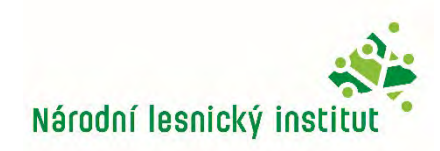

#### Obsah

- 1. Prvotní přihlášení
- 2. Vytvoření prohlášení o náležité péči (DDS)
- 3. Odkaz na prohlášení o náležité péči
- 4. Závěr

#### RDS = Rue Riligence Statement = Prohlášení o náležité péči

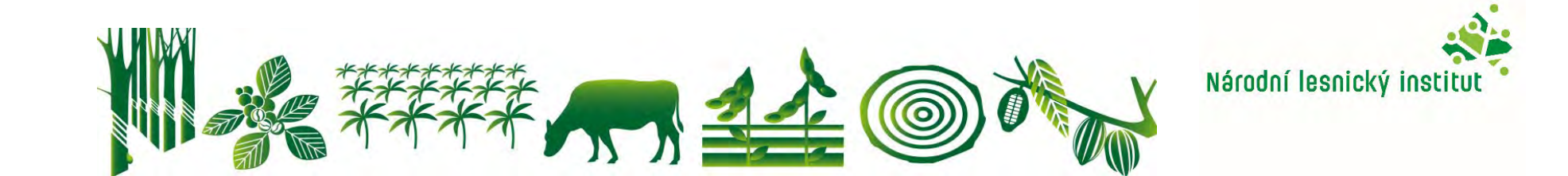

#### Přihlášení - informace

• Uživatelská příručka k Informačnímu systému:

https://circabc.europa.eu/ui/group/34861680-e799-4d7c-bbadda83c45da458/library/eb1fbed4-4a26-430f-8382-48798eac80f9/details

• Stránky k IS a výuková videa a online školení:

https://green-business.ec.europa.eu/deforestation-regulationimplementation/deforestation-due-diligence-registry\_en

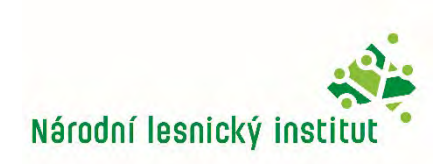

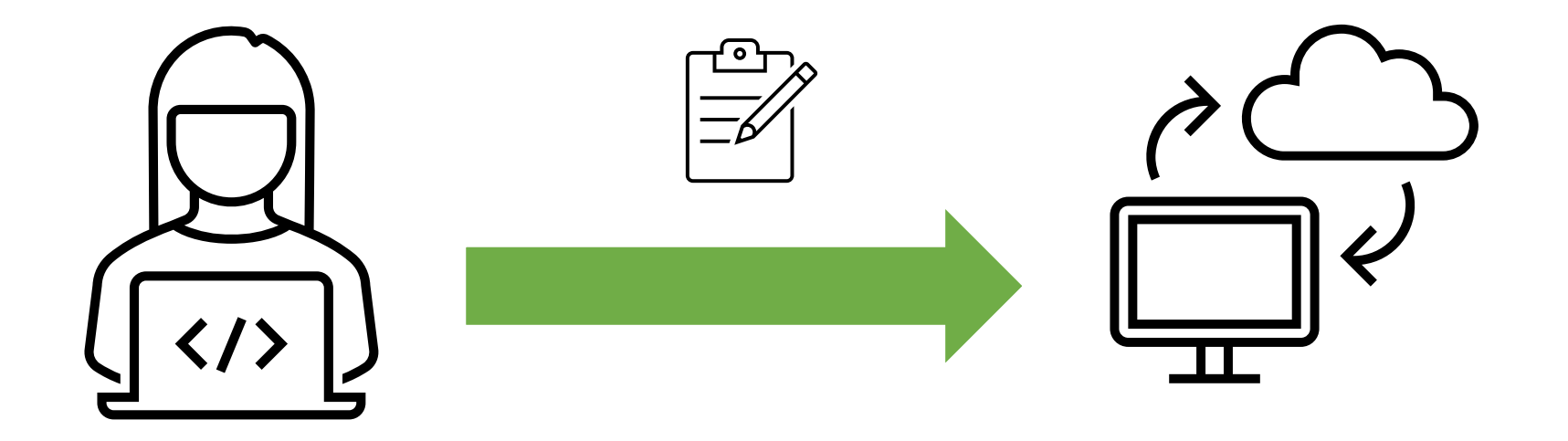

## Prvotní přihlášení do EU TRACES (EUDR)

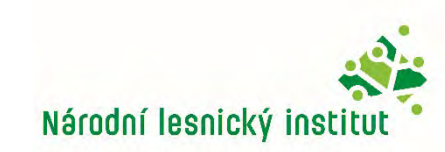

## Přihlášení TRACES NT (testovací verze)

https://acceptance.eudr.webcloud.ec.europa.eu/tracesnt/

Není předmětem kontrol

#### Odkaz na ostrou (Live) verzi informačního systému:

https://eudr.webcloud.ec.europa.eu/tracesnt/login Podané prohlášení bude předmětem kontrol!

#### Verze testovací a ostrá nejsou mezi sebou propojeny

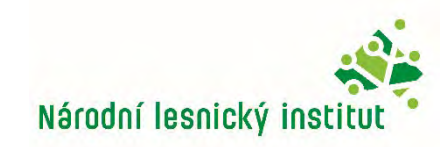

#### Přihlášení

Dokumentace Často kladené otázky Kontakt čeština (čeština) 🔍 🔍 toulova.tereza@uhul.cz Odhlásit se

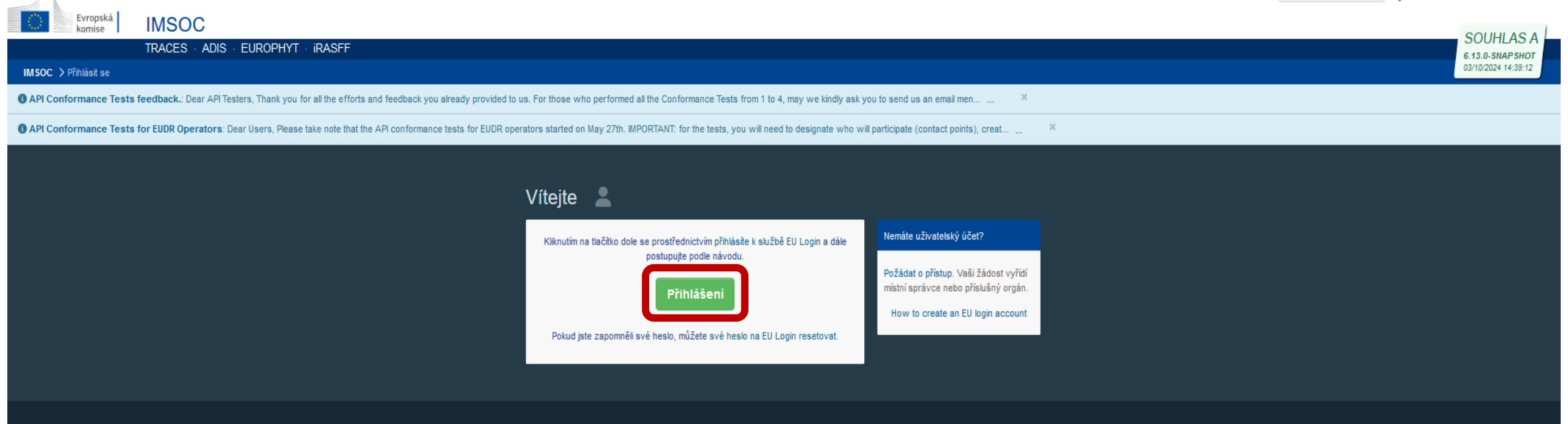

Poslední úprava: 2024 Právní oznámení Terms of Use Cookies Prohlášení o ochraně osobních údajů Dostupnost Příspěvky Kontakt Nahoru

Evropská komise - GŘ pro zdraví a bezpečnost potravin&. IMSOC - TRACES.NT 6.13.0-SNAPSHOT (03/10/2024 14:39:12) -Zpracován kým TRACESNT003\_ACCwls11.

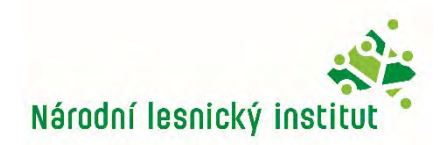

#### Prvotní přihlášení

Dokumentace Často kladené otázky Kontakt čeština (čeština) O toulovatereza@gmail.com
 Odhlásit se Evropská EUDR komise EUDR ACCEPTANCE (THIS IS A REPLICATION ENVIRONMENT. DO NOT SUBMIT OFFICIAL DDS HERE) 7.1.5.EUDR 06/03/2025 12:57:02 EUDR > Uživatelský profil > Spravovat žádosti o povolení B REPLICATION environment: EUDR ACCEPTANCE - This environment cannot be used to submit official DDS. Požádat o povolení Osobní informace EU Login je místo, kde se uchovávají Vaše osobní údaje. Pokud je některá z informací zde uvedených chybná, V současnosti nemáte žádnou roli, která by vám umožňovala přístup k aplikaci. můžete ji tam upravit. Vaše informace v systému TRACES budou automaticky obnoveny při Vašem příštím přihlášení. Wharto typ organizaco, ko ktoró požadujoto přístur Celé iméno Tereza Toulová Doména € Externí Hospodářský subjekt Uživatelské n00ia02d iméno Hospodářské subjekty, zejména podniky, obchody, neziskové organizace... E-mail toulovatereza@gmail.com Orgán La Můj účet pro přihlášení Příslušný orgán, jako např. celní úřady, veterinární orgány, ústřední příslušné orgány, fytosanitární orgány, prostřednictvím EU Login Změňte své heslo v EU Login Jiný subjekt Other bodies such as translators, country administrators, customs systems (at national level). Změňte své informace v systému EU Login Potřebujete pomoc při určení toho, do které kategorie organizací patříte?

Poslední úprava: 2025 Právní oznámení Terms of Use Cookies Prohlášení o ochraně osobních údajů Dostupnost Příspěvky Kontakt Nahoru

Evropská komise - DG Environment.

EUDR 7.1.5.eudr (06/03/2025 12:57:02) -Zpracován kým cls1.

| Hledat hospodá  | řské subjekty             |                                  | Q, Hleda                         | + Nový hospodářský subjekt |                       |
|-----------------|---------------------------|----------------------------------|----------------------------------|----------------------------|-----------------------|
| Hledat          | Dvectre názey, idemskáter |                                  | Q, Hledat                        | Pokročilé vyhledávání 🕨    | Showing 0 / 0 results |
| Operator Filter |                           | Filtr činností hospodářských sul | bjektů                           |                            |                       |
| Země:           | No country selection      | ~ •                              | Chapter:                         |                            | ~                     |
|                 |                           |                                  | Sekce:                           |                            | 2                     |
|                 |                           |                                  | Typ činnosti:                    |                            | ~                     |
|                 |                           |                                  |                                  |                            | × Vyčistit            |
| 📕 Název Ze      | mě Identifikátor          | y Činnosti                       |                                  | ť                          | Ipiná adresa          |
|                 |                           | Kliknutím na tlačítko Hledat s   | se zobrazí hospodářské subjekty. |                            |                       |

| perator Details            |                                      |                                                        |         | Addresses                       | + Add address                         |
|----------------------------|--------------------------------------|--------------------------------------------------------|---------|---------------------------------|---------------------------------------|
| Název<br>Země<br>Telefon 🗸 | Enter a case<br>No country selection | <ul> <li>♥</li> <li>♥</li> <li>♦</li> <li>+</li> </ul> | *       | 1<br>Region<br>Město            | *                                     |
| perator Identifiers        | 4.                                   | + Add Ider                                             | stifier | Adresa                          | *                                     |
|                            | No identifiers                       |                                                        |         | Souřadnice                      | <ul> <li>A Zemépiens delks</li> </ul> |
|                            |                                      |                                                        |         | 윰 Operator Group ?              | + Add to grou                         |
|                            |                                      |                                                        |         | The support exercise is not not | d of a graties of an evaluat          |

#### < NLI TEST

Last modified by: Tereza Toulová (TNT GUI)

#### **Operator Details** Název \* NLI TEST Česko (CZ) \* Země Telefon V ŧ. -32.24 (2.700) Ŷ + Add Identifier Operator Identifiers Тур Hodnota Ø DIČ 🗸 123456789 Î Webservice Access UZCDakje Identifier Formát: [a-zA-Z0-9]{1,16}

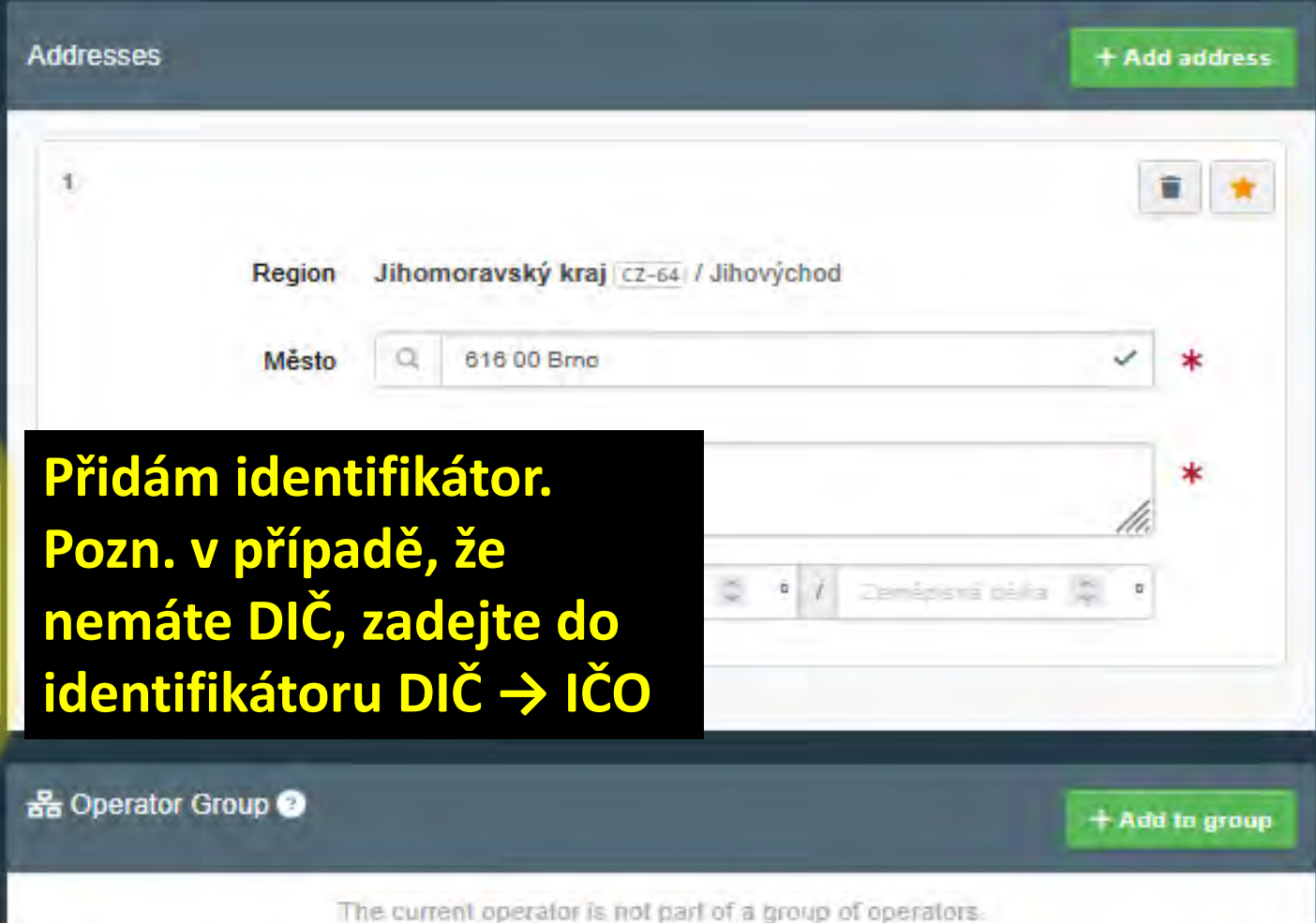

+ Add Activity Section

- Uložit

| < Vytvořit no<br>Operator Details | ový hospodářský subje    | kt         | Addresses  | Kliknu<br>aktivi | u na přidání<br>ty                        | + Add Activity Section | Vytvořit    |
|-----------------------------------|--------------------------|------------|------------|------------------|-------------------------------------------|------------------------|-------------|
| Název<br>Země<br>Telefon 🗸        | NLI TEST<br>Česko (CZ) ~ | *<br>• *   | 1          | Region           | Jihomoravský kraj ( <u>CZ-64</u> ) / Jiho | východ                 |             |
| Operator Identifiers              | + Add                    | ldentifier |            | Město<br>Adresa  | Q 616 00 Brno<br>Vrázova                  |                        | *           |
| <b>Typ</b><br>DIČ ✓               | Hodnota<br>123456789     |            |            | Souřadnice       | Seméciană BRIe 🖉                          | • / Zemēnarā daks 💈 4  |             |
| Webservice Access<br>Identifier   | CZcbakjB<br>✓            |            | ය Operator | Group 🕐          | ne curren) operalor is pol part of a      | + A                    | ld to group |

| Following similar op | perators have been found in | the system. Please select o | ne of them or dismiss this messa | ige, if you want to continue with creation               | n of a new operator.    | × |
|----------------------|-----------------------------|-----------------------------|----------------------------------|----------------------------------------------------------|-------------------------|---|
| Název                | Úplná a                     | dresa                       | Činnost                          | I                                                        |                         |   |
| TEST NLI pobočka     | a Brno Vrázova              | 2744/1, 616 00 Brno , 🛏 Čd  | esko > EUDR                      | Authorized Representative EUDR                           | Add to group<br>vybrat  |   |
| Operator Details     |                             | _                           | Addresses                        |                                                          | + Add address           | 5 |
| Název                | NLI TEST                    | *                           |                                  |                                                          |                         |   |
| Země                 | Lesko (CZ)                  | *                           | 1                                |                                                          | 1                       | 1 |
| Telefon 🗸            | 42011(2100)                 | ŵ <b>+</b>                  | Regio                            | n Jihomoravský kraj (cz-64) / Jihový<br>o Q, 816.00 Brno | chod<br>~ *             |   |
| )perator Identifiers |                             | + Add Identifier            | Adres                            | a Vrázova                                                | *                       |   |
| 'P                   | Hodnota                     |                             | Souřadnic                        | e Zemissoni ilito 🖉 i                                    | · / Combonistens (\$) · |   |
| Č∨                   | 123456789                   | •                           |                                  |                                                          |                         |   |
| ebservice Access     | CZcbakjB                    | 0                           | -                                |                                                          |                         |   |
| entifier             | Formát: [a-zA-Z0-9]{1,16}   |                             | 器 Operator Group ③               |                                                          | + Add to group          | P |
|                      |                             |                             |                                  | The current operator is not part of a gr                 | oup of operators        |   |
|                      |                             |                             |                                  |                                                          |                         |   |
| Vyberte sekci        |                             |                             | · ·                              |                                                          |                         |   |
| Vyberte sekci        | tries)                      |                             |                                  | vheru FLIDE                                              |                         |   |
| EODA (All Could      | ales)                       |                             |                                  | yberu LODr                                               |                         |   |

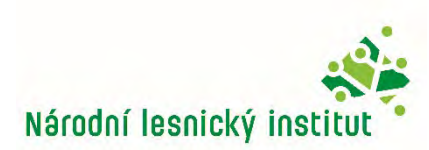

Vytvořit nový hospodářský subjekt

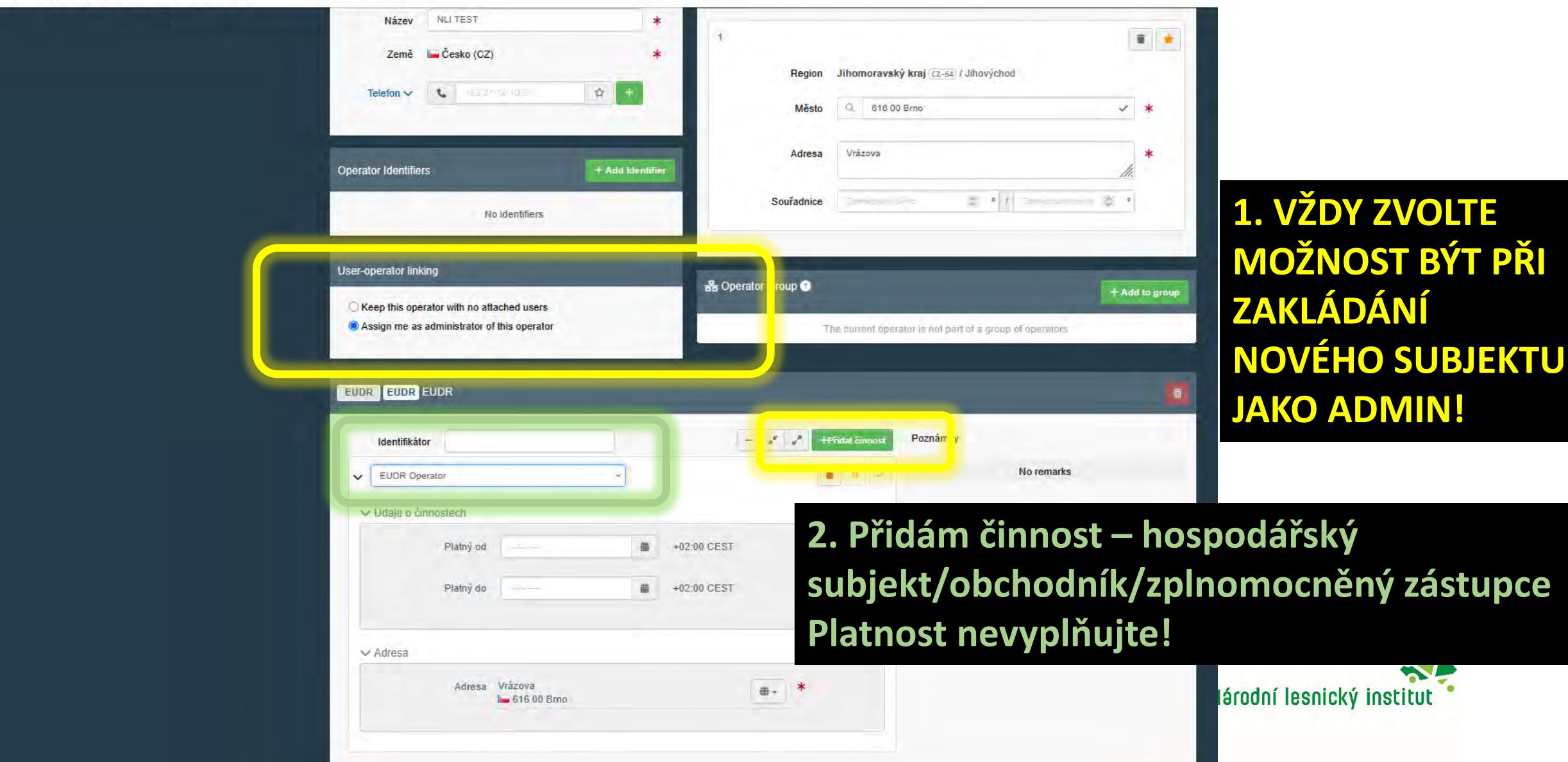

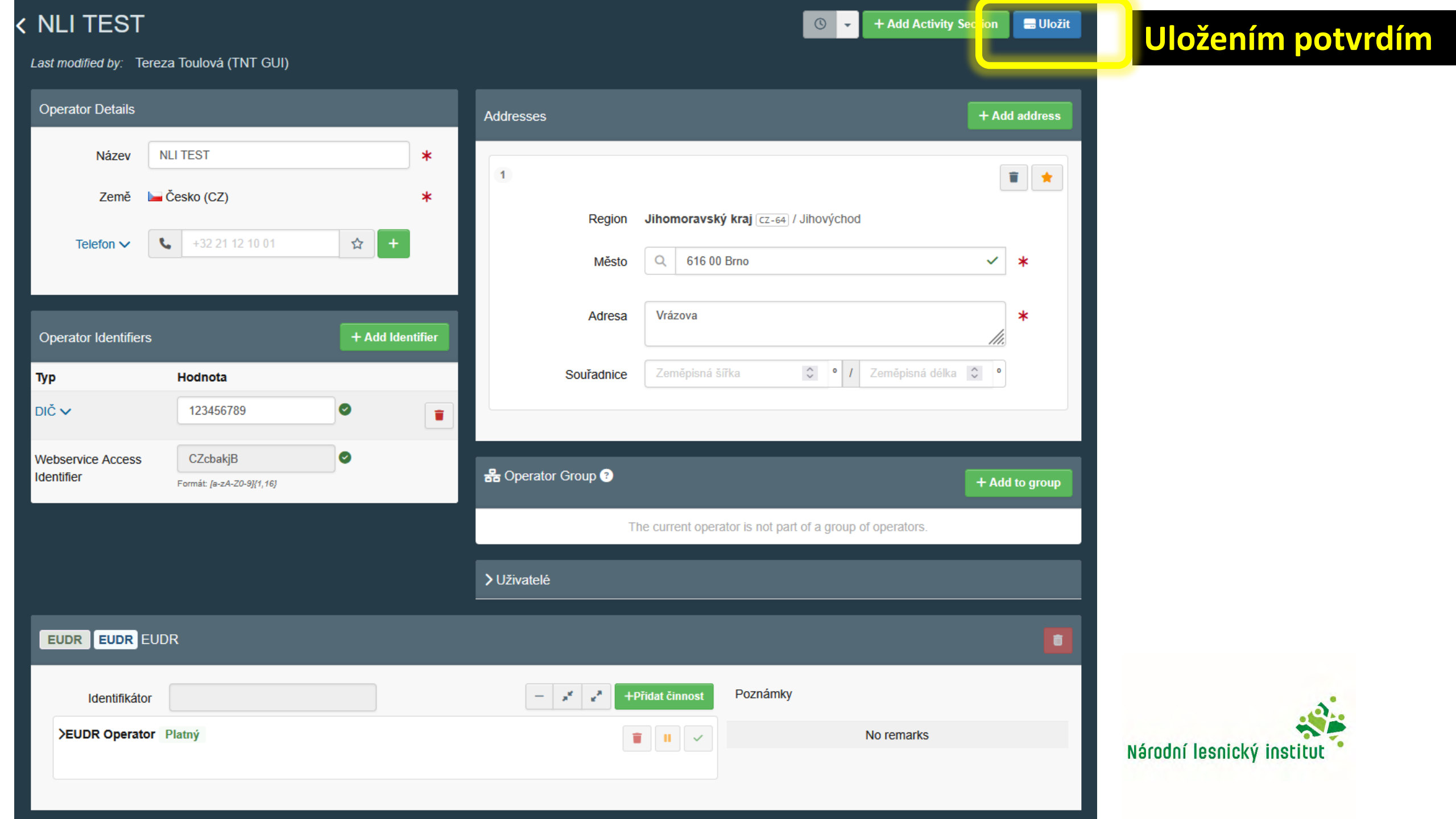

## Máme hotovo!

#### Pro propsání informací se odhlaste a přihlaste.

< NLI TEST

Last modified by: Tereza Toulová (TNT GUI)

| Operator Details               |                                       |                  | Addresses                                                 | + Add address         |
|--------------------------------|---------------------------------------|------------------|-----------------------------------------------------------|-----------------------|
| Název                          | NLI TEST                              | *                | 1                                                         |                       |
| Země                           | 🛏 Česko (CZ)                          | *                | Region Jihomoravský kraj (cz-64) / Jihovýchod             |                       |
| Telefon 🗸                      | +32 21 12 10 01                       | ☆ +              | Město Q 616 00 Brno                                       | <ul><li>✓ *</li></ul> |
| _                              | _                                     |                  | Adresa Vrázova                                            | *                     |
| Operator Identifier            | s                                     | + Add Identifier | Couřednice Zoměnicné čířka O / Zoměnicné délka            |                       |
| Typ<br>Dič 🗸                   | Hodnota<br>123456789                  |                  |                                                           | ~                     |
| Webservice Access<br>dentifier | CZcbakjB<br>Formát: [a-z4-20-9]{1,16] | 0                | 器 Operator Group ③                                        | + Add to group        |
|                                |                                       |                  | The current operator is not part of a group of operators. |                       |
|                                |                                       |                  | >Uživatelé                                                |                       |
| EUDR EUDR E                    |                                       |                  |                                                           | â                     |
| Identifikáto                   | r                                     |                  | - 💉 🖉 +Přidat činnost Poznámky                            |                       |
| >EUDR Operato                  | or Platný                             |                  | No remarks                                                |                       |

×

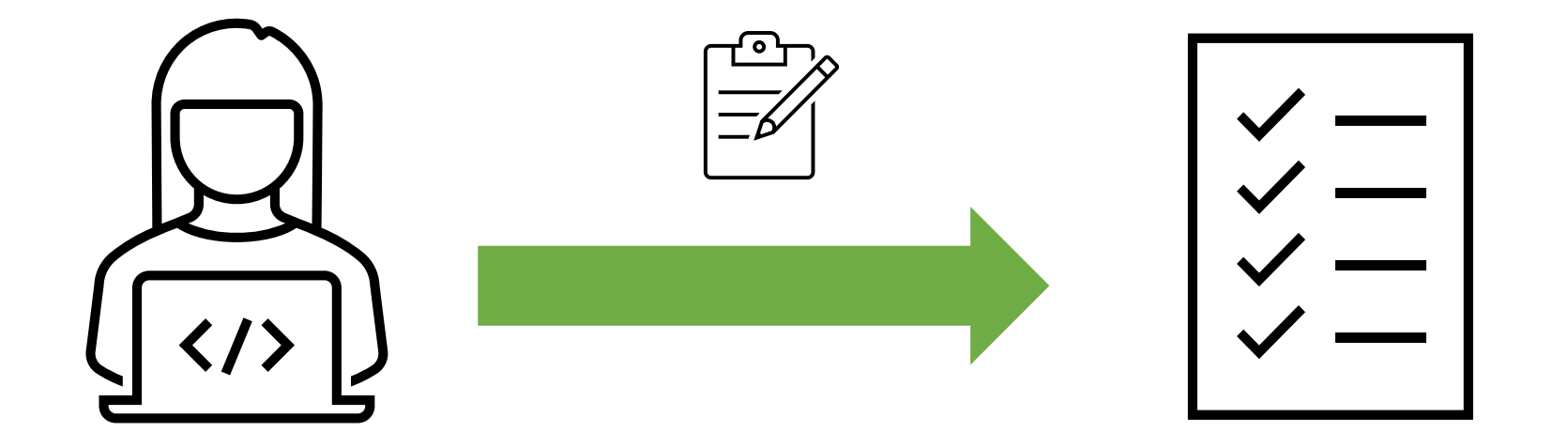

## Vytvoření prohlášení o náležité péči (DDS)

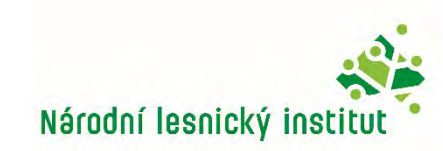

#### Úvodní strana

| Evropská IMCOC                                             |                                                                     |                                                                                                    |                                      |                       |                          |            | Notifikace 0 R balogova.barbora@uhul.cz             |
|------------------------------------------------------------|---------------------------------------------------------------------|----------------------------------------------------------------------------------------------------|--------------------------------------|-----------------------|--------------------------|------------|-----------------------------------------------------|
| TRACES ADIS EUROPH                                         | YT irasff                                                           |                                                                                                    |                                      |                       |                          |            | SOUHLAS A<br>6.13.0-SNAPSHOT<br>17/09/2024 23-42.01 |
| API Conformance Tests feedback.: Dear API Testers, Thank y | ou for all the efforts and feedback                                 | k vou already provided to us. For those who performed all the Confor                                                                                                    | nance Tests from 1 to 4, may we k    | indly ask you to ser  | nd us an email men       |            |                                                     |
| API Conformance Tests for EUDR Operators: Dear Users, Pl   | ease take note that the API confo                                   | irmance tests for EUDR operators started on May 27th. IMPORTANT:                                                                                                    | for the tests, you will need to desi | anate who will partic | cipate (contact points). | creat      |                                                     |
| Dokumenty - 😗 Dashboard - 🖽 Actors - 🖳 Publication         | ns - 😧 Nápověda -                                                   |                                                                                                    |                                      |                       |                          |            |                                                     |
| DG ENV                                                     |                                                                     |                                                                                                    |                                      |                       |                          |            |                                                     |
| EU Deforestation                                           | Welcome Barbora                                                     | Balogová                                                                                                    | Mé čekající certifikáty              | =                     |                          |            |                                                     |
| Regulation on deforestation-free supply<br>chains          | Poslední přihlášení: 20                                             | )/09/2024 10:42:44 +0200 CEST .                                                                                                    | # Číslo dokladu                      | Akce                  | Stát původu              | Komodity 2 |                                                     |
|                                                            | Jste v prostředí: Sr                                                | ouhlas α 🛛                                                                                                    | 6                                    | Q No pending c        | ertificates found        |            |                                                     |
|                                                            | Prostředí pro souhlas<br>uvedením do provozu                        | s α obsahuje příští verzi TNT, aby se zajistilo, že před<br>u bude vše fungovat podle očekávání.                                                                                                    | -                                    | G no ponomy c         |                          |            |                                                     |
|                                                            | Všechny zde zadané<br>strom atp.) by mohly<br>na základě údajů zísl | údaje (potvrzení, hospodářské subjekty, překlady, klasifikační<br>být často ztraceny, neboť databáze se pravidelně obnovuje<br>kaných za provozu.                                                                                                    |                                      |                       |                          |            |                                                     |
|                                                            | Počítejte s poměrně l                                               | krátkými odstávkami.                                                                                                    | ke i i                               |                       |                          |            |                                                     |
|                                                            | Poslední novinky                                                    | e                                                                                                    |                                      |                       |                          |            |                                                     |
|                                                            | 13 September<br>14:44 <b>幕</b>                                      | API Conformance Tests feedback.<br>Dear API Testers,                                                                                                    |                                      |                       |                          |            |                                                     |
|                                                            |                                                                     | Thank you for all the efforts and feedback you already provided to                                                                                                    |                                      |                       |                          |            |                                                     |
|                                                            |                                                                     | us.<br>For those who performed all the Conformance Tests from 1 to 4,<br>may we kindly ask you to send us an email mentionning "API<br>results" in the title, and tell us in the message if you also tested<br>number 5 & 6 and if they were successful. Please do not forget to<br>send us the user account of the Web service user who performed<br>the tests. |                                      |                       |                          |            |                                                     |
|                                                            |                                                                     | If you only tested via the User Interface you do not need to send us any feedback.                                                                                                    |                                      |                       |                          |            |                                                     |
|                                                            |                                                                     | Kind regards,                                                                                                    |                                      |                       |                          |            |                                                     |
|                                                            |                                                                     | The EUDR team                                                                                                    |                                      |                       |                          |            |                                                     |
| tor://webaataaccontanco.cc.ourona.ou/traccont.alo          | ha findov                                                           |                                                                                                    |                                      |                       |                          |            |                                                     |
| ips.//webgate.acceptance.ec.eutopa.eu/tracesnt-alpi        | na/index                                                            |                                                                                                    |                                      |                       |                          |            |                                                     |

25.09.2024

#### Stránka pro podání DDS

A Notifikace 0 Q Tereza Toulova@nli.gov.cz Evropskå komise EUDR EUDR ACCEPTANCE (THIS IS A REPLICATION ENVIRONMENT. DO NOT SUBMIT OFFICIAL DDS HERE) 7.1.5.EUDR 08/03/2025 12:57:02 EUDR > Index > EUDR > Hledat BREPLICATION environment: EUDR ACCEPTANCE - This environment cannot be used to submit official DDS. 🖥 Dokumenty - 🚯 Dashboard - 🖪 Actors - 🔞 Nápověda -Zde je tlačítko Vyhledávání – Prohlášení o náležité péči (DDS) Zde mohu Vytvořit pro vytvoření vyhledávat pouze Vinte takeni dio te referenzniho ziste nebo ziste DDS Q, Hledat Pokročilé vyhledávání > Showing 4 / 4 results Hledat: nového DDS svá podaná Referenční číslo Činnost Komodity nebo produkty Datum předložení Interní reference firmy Stav prohlášení REF-000000076 Draft 1 Domestic REF-000000075 🖍 rf. Domestic Deleted 4401 Zde vidím svá Palivové dřevo v polenech, špalcích, REF-000000074 K r. 25CZGUZFWTN709 19/05/2025 10:04 Domestic Availab vět. podána prohlášení 4403 Surové dřevo, též odkorněné, zbavené 25CZPSZUY26669 REF-000000067 M 13/05/2025 10:12 10 Import Available dře. Vytvořit 🗸 + Jako obchodník Poslední úprava: 2025 Právní oznámení Terms of Use Cookies Prohlášení o ochraně osobních údajů Dostupnost Příspěvky Kontakt Nahoru + Jako hospodářský subjekt Evropská komise - DG Environment. + Zastupující obchodník EUDR 7.1.5.eudr (06/03/2025 12:57:02) -+ Zastupující hospodářský subjekt Zpracován kým cls2.

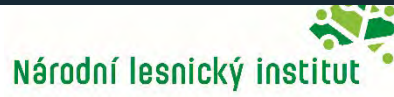

#### Vytvoření nového DDS

| Evropská<br>komise      | IMSOC                                                        |
|-------------------------|--------------------------------------------------------------|
|                         | TRACES ADIS - EUROPHYT IRASFF                                |
| IMSOC > Index > EUD     | R > New EUDR DDS Statement                                   |
| O API Conformance Tests | feedback. Dear API Testers. Thank you for all the efforts an |
| O API Conformance Tests | for EUDR Operators: Dear Users, Please take note that the    |
| 🖥 Dokumenty 🚽 😗 Dash    | board - 19 Actors - 9 Publications - 9 Nápověda              |

Zde si mohu zadat < interní číslo, pod kterým dohledám **DDS pouze** uživatelé spravující HS

 $\Theta$ 

8

Ω

0

-

| Contraction of the second second seco |                                                                                                    | Notifikace 🖲 🔍 balogova.barbora@uhut.cz |
|----------------------------------------------------------------------------------------------------|----------------------------------------------------------------------------------------------------|-----------------------------------------|
| Internal Reference Number                                                                                                    | *                                                                                                    | SOUHLAS A                               |
| Please provide your internal reference number for the DDS.<br>Please note that this is not the DDS reference ID and is provide assigned and visible when the new DDS is saved for the Internal Reference Number:<br>11223344                                                                                                    | If a number is not provided, the system will assign one for you,<br>rided only for your reference. This internal reference number will<br>first time. | 6.13.D-SNAPSHOT<br>17708/2024 23 42:01  |
| Statemet<br>Details<br>1. Reference Number                                                                                                    | 2. Activity                                                                                                    | *                                       |
|                                                                                                    | Import Export Domestic                                                                                                    |                                         |
| 3. Operator/Trader name and address                                                                                                    | 4. Place of Activity                                                                                                    |                                         |
| Název© Barbora BALOGOVA CZ Operator Test Platný<br>Zamě Česko Kód 190 CZ                                                                                                    | Country of No country selection Copy Operator Country<br>astrivity:<br>Country of No country selection Country                                        |                                         |
| 5. Additional Information                                                                                                    |                                                                                                    |                                         |
|                                                                                                    |                                                                                                    |                                         |
| 6. Commodity(ies) or Product(s)                                                                                                    |                                                                                                    | *                                       |
| +Add Commodity or Product (Remove All                                                                                                    |                                                                                                    |                                         |
| ZavFit Created by (0) on                                                                                                    |                                                                                                    | siðt                                    |
| New Statement - TR Chat   25-9-2024 šk Dokument                                                                                                    | 1 - Word                                                                                                    | 9:49                                    |

25.09.2024

#### Vytvoření nového DDS

2. V průběhu tvorby mohu DDS uložit a editovat později → touto akcí uložím do DRAFTU (KONCEPTU)

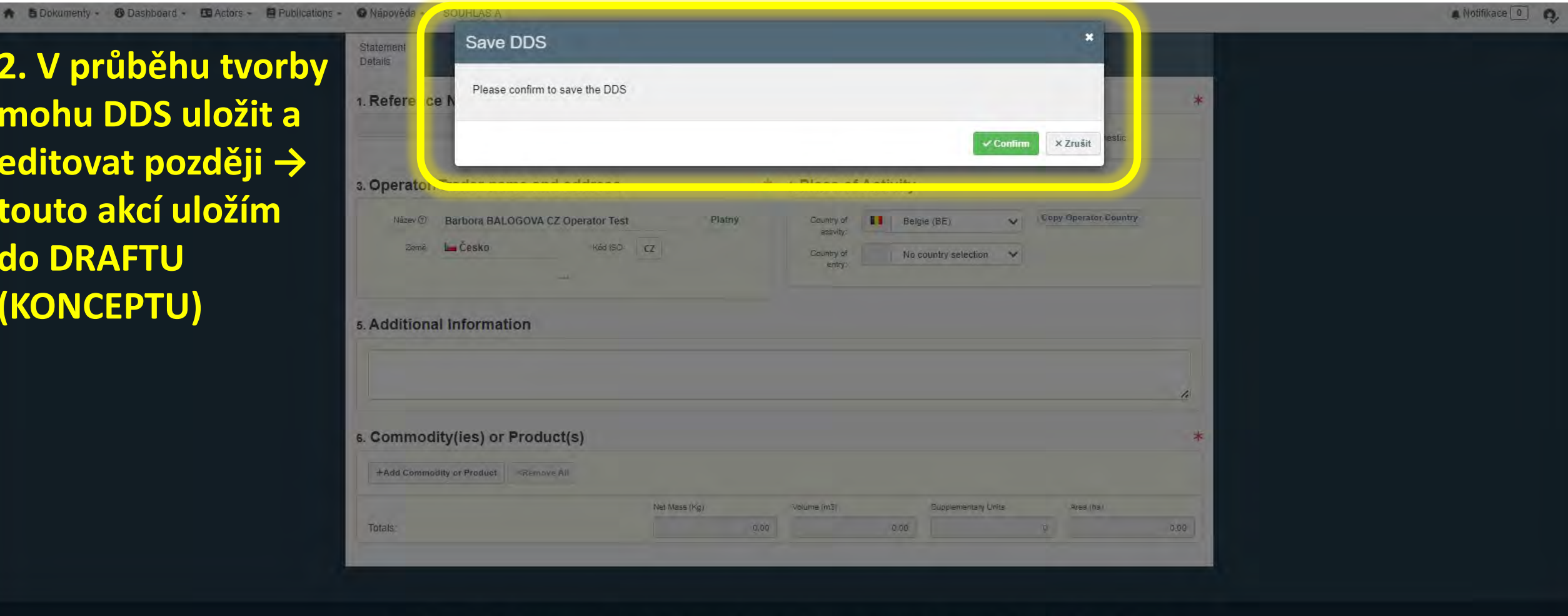

Poslední úprava: 2024 Právní oznámení Terms of Use Cookies Prohlášení o ochraně osobních údajů Dostupnost Příspěvky Kontakt Nahoru 1. Klik na tlačítko uložit

Evropská komise - GŘ pro zdraví a bezpečnost potravin&.

W Dokument1 - Word

IMSOC - TRACES.NT 6.13.0-SNAPSHOT (17/09/2024 23:42:01) -

Created by (0) on Zavrit

New Statement - TR...

=

Chat | 25-9-2024 šk...

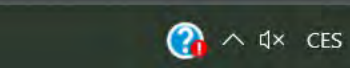

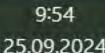

#### Vytvoření nového DDS – hospodářský subjekt

New Statement - TR... 🧤 🤯 Chat | 25-9-2024 šk...

8

Q

H

| Evropská IMSOC<br>komise IMSOC                               | SEF                                              |                                                                  | Notifikace O SOUHLAS A                 |
|--------------------------------------------------------------|--------------------------------------------------|------------------------------------------------------------------|----------------------------------------|
| IMSOC > Index > EUDR > New EUDR DDS Statement                |                                                  |                                                                  | 6.13.0-SNAPSHOT<br>17/09/2024 23:42:01 |
| 🖹 Dokumenty + 🕲 Dashboard + 🖪 Actors + 🗐 Publications - 💿 Na | ápověda -                                        |                                                                  |                                        |
| <                                                            | New Statement                                    | (NE)                                                             | N                                      |
|                                                              | Statement<br>Details                             |                                                                  |                                        |
| 1                                                            | . Reference Number                               | 2. Activity                                                      | *                                      |
|                                                              |                                                  | Import      Export      Domestic                                 |                                        |
| 3                                                            | B. Operator/Trader name and address              | 4. FIRE OF ACTIVITY                                              | -                                      |
|                                                              | Název 1 Barbora BALOGOVA CZ Operator Test Platný | Country of activity: No country selection                        |                                        |
|                                                              | Zemé Cesko Köd ISO. CZ                           | Country of No country selection                                  |                                        |
| . 5                                                          | 5. Additional Information 1. Dovoz -             | ásledujících možností musím vy<br>v případě, že příslušný výrobe | vbrat:<br>k vstoupí na trh Unie a je   |
|                                                              | celním or                                        | gánem "propuštěn do volného                                      | oběhu".                                |
| 6                                                            | s. Commodity(ies) or Product(s)                  | v případě, že příslušný výrobel                                  | c opustí trh Unie a je                 |
|                                                              | +Add Commodity or Product XRemiove AB            | gánem deklarován k "vývozu".                                     |                                        |
|                                                              | 3. Domáci                                        | í produkce - v případech, kdy se                                 | e relevantní produkt                   |
|                                                              | vyproduk                                         | oval nebo vyrobil v EU.                                          |                                        |
| Z                                                            | avřít Created by [0] on                          | Ura                                                              | žit .                                  |

Dokument1 - Word

9:49

25.09.2024

🚱 へ 🛛 × CES

#### Vytvoření nového DDS – obchodník

| B Nové                | prohlášení                       |                     |                         |                    | NEW                      |
|-----------------------|----------------------------------|---------------------|-------------------------|--------------------|--------------------------|
| Prohlášení<br>Details |                                  |                     |                         |                    |                          |
| 1. Referenč           | ní číslo                         |                     | 2. Činnost              |                    | *                        |
|                       |                                  | U                   |                         | Trade              |                          |
| 3. Název a a          | adresa hospodářského subje       | ektu/obchodníka *   | 4. Místo činnosti       |                    |                          |
| Název 🕐               | TEST NLI pobočka Brno            | Platný              | Země No co<br>činnosti: | puntry selection v | rovat zemi provozovatele |
| Země                  | 🛏 Česko Kód ISO                  | CZ                  | unnou.                  |                    |                          |
|                       | ***                              |                     |                         |                    |                          |
| ₅. Další info         | ormace                           |                     |                         |                    |                          |
|                       |                                  |                     |                         |                    |                          |
|                       |                                  |                     |                         |                    |                          |
| 6. Komodit            | y nebo produkty                  |                     |                         |                    | *                        |
| +Přidat komo          | ditu nebo produkt ×Odstranit vše |                     |                         |                    |                          |
|                       |                                  | Čistá hmotnost (kg) | Objem (m3)              | Doplňkové jednotky | Oblast (ha)              |
| Celkem:               |                                  | 0.00                | 0.00                    | 0                  | 0.00                     |

#### Vytvoření nového DDS

| Evropská IMSOC<br>Komise IMSOC<br>TRACES - ADIS - EUROPHYT - JRASFF                                                                              |                                                                                                    | Notifikace O  bałogova.barbora@uhul.cz                                                                                                    |
|----------------------------------------------------------------------------------------------------|----------------------------------------------------------------------------------------------------|----------------------------------------------------------------------------------------------------|
| IMSOC > Index > EUDR > New EUDR DDS Statement                                                                                                    |                                                                                                    | 6.13.0-5NAP5HO1<br>17/09/2024 23:42:01                                                                                                    |
| IMSOC > Index > EUDR > New EUDR DDS Statement  Dokumenty - ④ Dashboard + ■ Actors + ■ Publications - ● Nápověda  Stateme Details  1. Ref  3. Ope | A -<br>New Statement ant erence Number 2. Perator/Trader name and address Näzev © Barbora BALOGOVA CZ Operator Test Väzev © Barbora BALOGOVA CZ Operator Test | <ul> <li>Je-li uživatel/ka registrován/a jako<br/>hospodářský subjekt pouze jednou, vyplní<br/>se pole v této kolonce automaticky a<br/>nelze je změnit.</li> <li>Je-li uživatel/ka registrován/a jako<br/>hospodářský subjekt vícekrát, obsahuje<br/>pole "Název" rozbalovací seznam všech</li> </ul> |
| 5. Add<br>6. Cor<br>+Ad<br>Totals<br>Zavřít                                                                                                    | ditional Information<br>mmodity(ies) or Product(s)<br>d Commodity or Product All<br>:<br>Created by (0) on                                                    | jeho/jejích registrací, které lze vybrat.<br>Je-li uživatelem zplnomocněný zástupce,<br>musí vyplnit všechna pole kolonky.<br>Uživatel/ka se rovněž zobrazí v<br>samostatné kolonce nazvané<br>"Zplnomocněný zástupce".                                                                                |
| 📕 🔘 📑 🦷 🚱 🔵 New 9                                                                                                    | Statement - TR 🤠 Chat   25-9-2024 šk 🚾 Dokument1 - Word                                                                                                    | (가 서× CES 35 35 35 35 35 35 35 35 35 35 35 35 35                                                                                                    |

Ci

25.09.2024

#### <u>Vytvoření nového DDS – místo č</u>innosti

Země činnosti: Toto pole může uživatel zvolit při výběru činnosti "Dovoz" nebo "Domácí" jako hospodářský subjekt . V tomto poli může uživatel uvést členský stát EU, v němž jsou příslušné výrobky, na něž se DDS vztahuje, uváděny nebo dodávány na trh Unie. Pokud chce uživatel uvádět nebo dodávat výrobky v členském státě EU, v němž je usazen, může tento členský stát zkopírovat pomocí tlačítka vedle rozbalovací nabídky.

Země vstupu: Toto pole může uživatel zvolit při výběru činnosti "Dovoz". V tomto poli může uživatel uvést členský stát EU, v němž budou výrobky, na něž se DDS vztahuje, uvedeny do celního režimu "propuštění do volného oběhu".

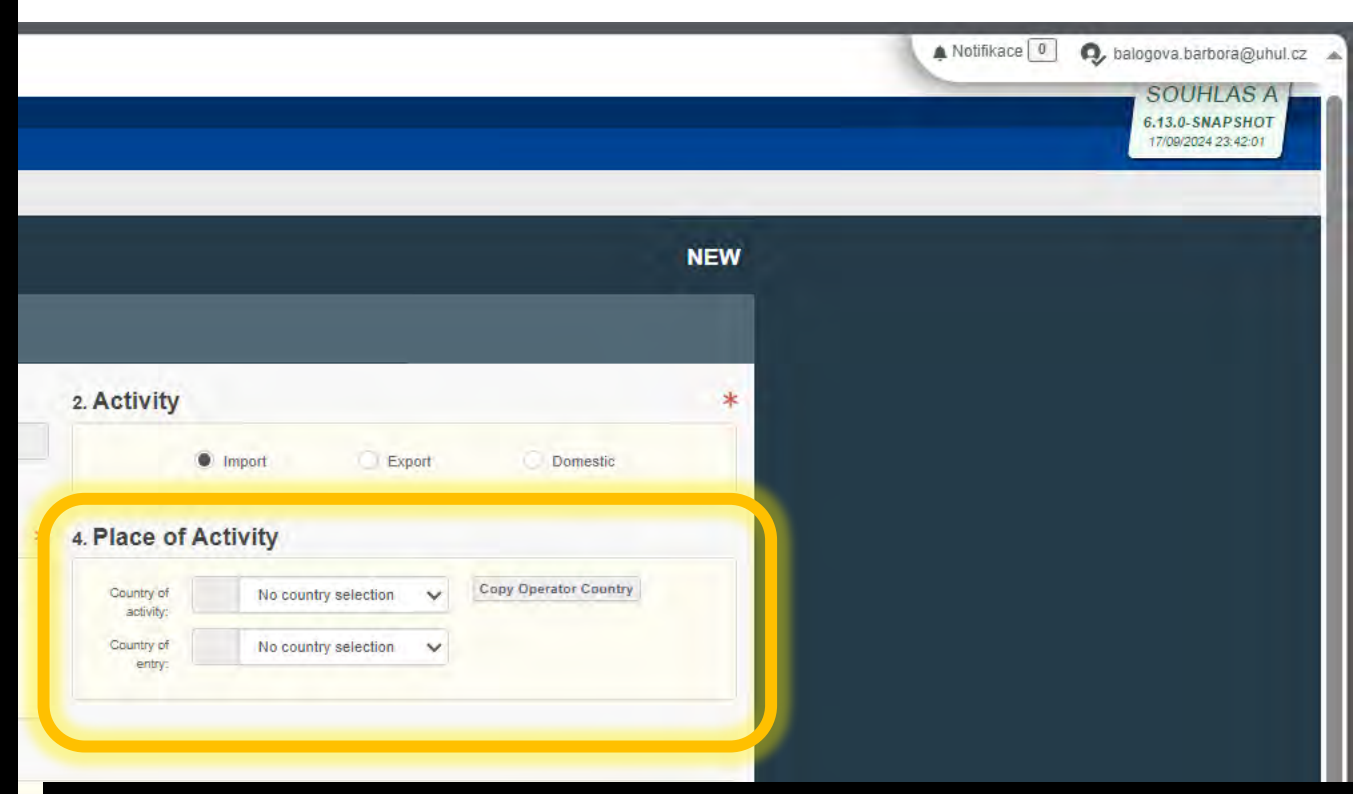

Země výstupu: Toto pole může uživatel zvolit při výběru činnosti "Vývoz". V tomto poli může uživatel uvést členský stát EU, v němž budou výrobky, na něž se DDS vztahuje, uvedeny do celního režimu "vývoz".

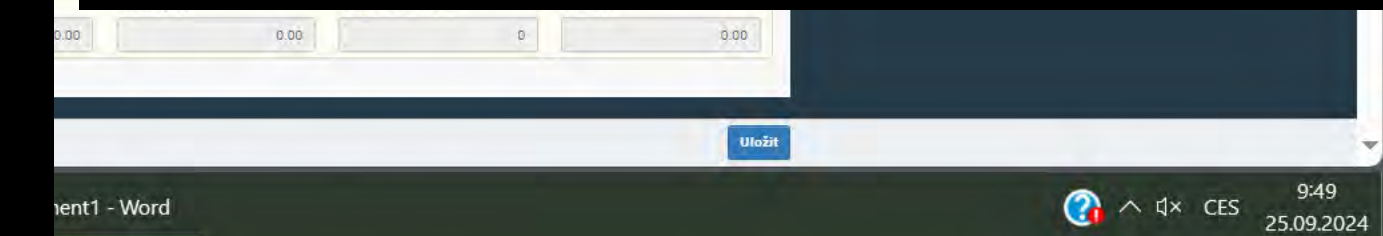

#### Vytvoření nového DDS – komodity, produkty

| Evropská IMSOC                                                                  |                                                             | Notifikace O Delogova.barbora@uhul.cz  |
|---------------------------------------------------------------------------------|-------------------------------------------------------------|----------------------------------------|
| TRACES · ADIS · EUROPHYT · IRASFF IMSOC > Index > EURR > New EURR DDS Statement |                                                             | 6.13.0-SNAPSHOT<br>17/09/2024 23:42:01 |
| 🖹 Dokumenty - 🤨 Dashboard - 🖽 Actors - 🖶 Publications - 😧 Nápověda -            |                                                             |                                        |
| < 📑 New Statement                                                               |                                                             | NEW                                    |
| Statement<br>Details                                                            |                                                             |                                        |
| 1. Reference Number                                                             | 2. Activity                                                 | *                                      |
|                                                                                 | Import O Export O Domestic                                  |                                        |
| 3. Operator/Trader name and address                                             | * 4. Place of Activity                                      |                                        |
| Název 🕥 Barbora BALOGOVA CZ Operator Test                                       | Platný Country of No country selection V Copy Operator Coon | htry                                   |
| Země 🖬 Česko Kád (SO.                                                           | CZ Country of No country selection                          |                                        |
| 5. Additional Information                                                       |                                                             |                                        |
|                                                                                 |                                                             | æ                                      |
| 6. Commodity(ies) or Product(s)                                                 |                                                             | *                                      |
| +Add Commodity or Product *Remove All                                           |                                                             |                                        |
|                                                                                 | Net Mass (Kg) Volume (m3) Supplementary Units Area (ha)     | 0.00                                   |
| Chcete-li začít vyplňovat in                                                    | nformace o                                                  |                                        |
| komoditě nebo výrobku, k                                                        | likněte na                                                  | Uložit                                 |
| Přidat komoditu                                                                 | nebo výrobek"                                               | 9:49<br>?5.09.202 04× CES 9:49         |

#### Vytvoření nového DDS – komodity, produkty

Chcete-li přidat jednu nebo více komodit nebo produktů, vyberte ze seznamu kódů pomocí interaktivní stromové struktury nebo zadáním klíčového slova do vyhledávacího pole a vyhledejte požadovaný kód HS.

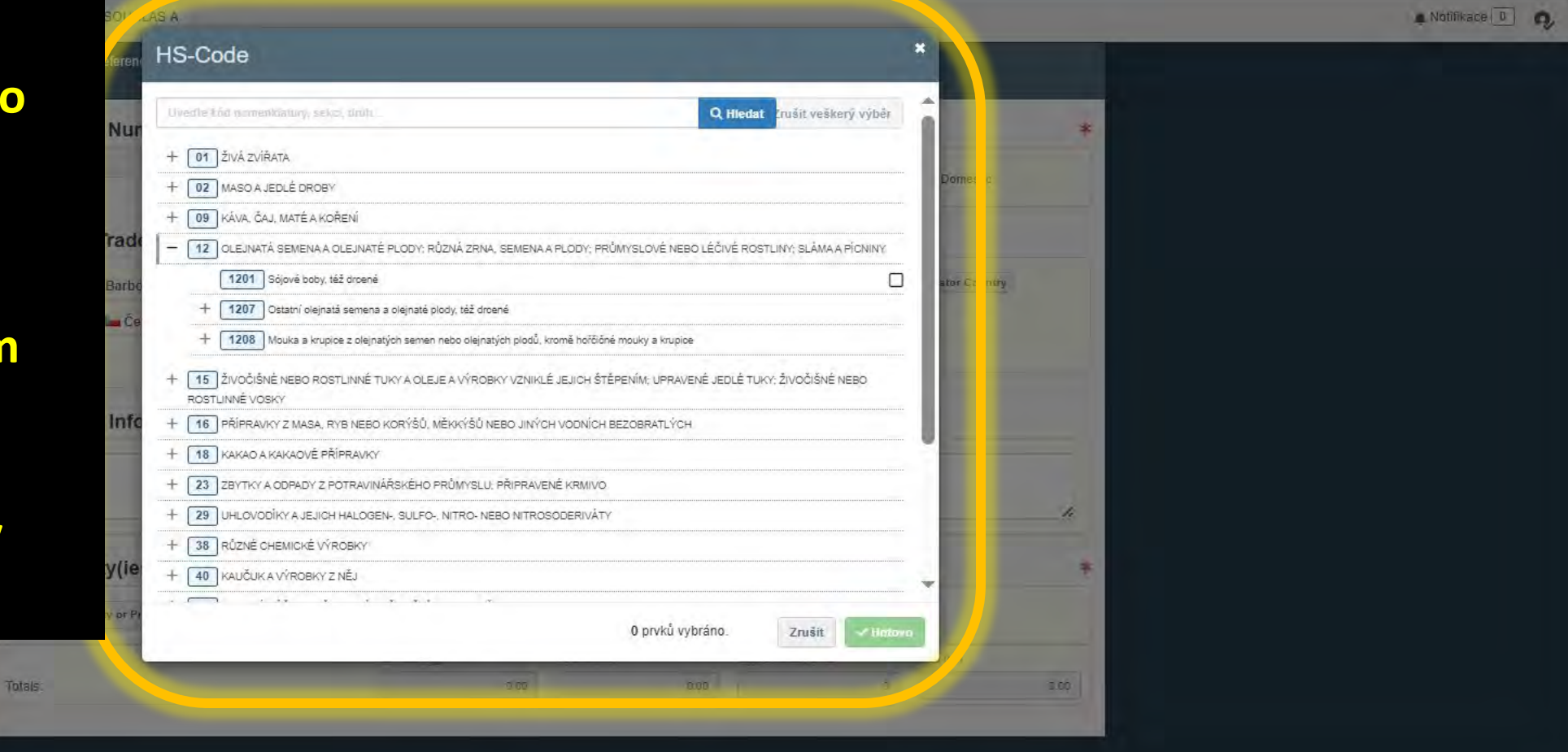

9:56

25.09.2024

A d× CES

Poslední úprava: 2024 Právní oznámení Terms of Use Cookies Prohlášení o ochraně osobních údajů Dostupnost Příspěvky Kontakt Nahoru

Evropská komise - GŘ pro zdraví a bezpečnost potravin&

IMSOC - TRACES.NT 6 13.0-SNAPSHOT (17/09/2024 23:42:01) -

Zpracován kým TRACESNT003\_ACCwis11

Dokument1 - Word

writ Created by Barbora BALOGOVA CZ Operator Test on Wed Sep 25 2024 09:55/33 GMT+0200

EUDR - TRACES NT ...

Chat | 25-9-2024 šk...

#### Vytvoření nového DDS

6. Commodity(ies) or Product(s)

XRemove All

+Add Commodity or Product

U dovozu nebo vývozu je povinný údaj Net Mass (v kg). Jinak musí být uvedena alespoň jedna měrná jednotka. Vědecké názvy jsou povinné pro produkty v rámci komodity dřevo. Ve všech ostatních případech jsou nepovinné. Lze uvést více než jeden vědecký název, zejména pokud výrobek obsahuje více druhů s různými vědeckými názvy.

| 1 | + Add Production Place                                             |                                    |                          | množství a               | další           |
|---|--------------------------------------------------------------------|------------------------------------|--------------------------|--------------------------|-----------------|
|   | 1 Scientific Name                                                  | Common Name                        |                          | komodity n               | jako je popis   |
|   | Scientific Name                                                    | Common Name                        |                          | Uvedte dal               | si povinne      |
| L |                                                                    | 150                                |                          | Si 🗸                     | 0.00            |
|   | Commodity(ies) or Product(s) Description *                         | Net Mass (Kg) *                    | Volume (m3)              | Supplementary Units      | Total Area (ha) |
| 1 | 12 OLEJNATÁ SEMENA A OLEJNATÉ PLOE<br>1201 Sójové boby, též drcené | DY; RŮZNÁ ZRNA, SEMENA A PLODY; PR | NŮMYSLOVÉ NEBO LÉČIVÉ RO | OSTLINY; SLÁMA A PÍCNINY | 🛱 Remove        |
|   | Totals:                                                            | 150.00                             | 0.00                     | 0                        | 0.00            |
|   |                                                                    | Net Mass (Kg)                      | Volume (m3)              | Supplementary Units      | Area (ha)       |

#### Vytvoření nového DDS

Scientific Name

| 12 OLEJNATÁ SEMENA A OLEJNATÉ PLO<br>1201 Sójové boby, též drcené | )Y; RŮZNÁ ZRNA, SEME |
|-------------------------------------------------------------------|----------------------|
| Commodity(ies) or Product(s) Description *                        | Net Mass (Kg)        |
|                                                                   |                      |

Pole "místo produkce" je povinné, pokud někdo geolokalizaci nevyplnil v řetězci před. Lze zadat jedno nebo více míst produkce a musí obsahovat tyto povinné údaje: geolokační souřadnice ("Importování GeoJson file" nebo ručně pomocí mapového nástroje "GeoEditor"), dále "Země produkce", "Plocha (ha)" a "Typ (polygon nebo bod)". "Popis místa produkce" je nepovinný, ale doporučený.

| Production Place | Zde přid          | dává      | m místa <sub>l</sub> | proc | dul | (ce              |       |         | port |   |
|------------------|-------------------|-----------|----------------------|------|-----|------------------|-------|---------|------|---|
| Producer Name    |                   | Country o | of Production : *    |      |     | Total Area (ha): |       |         |      | 1 |
|                  |                   |           | Belgie (BE)          | ~    | ۲   | 0.00             |       |         | *    |   |
| # Production F   | Place Description |           |                      |      |     | Area (ha) *      | Тур * | Actions | 0    |   |
|                  |                   |           |                      |      |     |                  |       |         | Ц    |   |
|                  |                   |           |                      |      |     |                  |       |         | ~    |   |

Common Name

| Mapový<br>comm GeoJson | nástroj G                                                                                                    | eoEditoru                         | ı, pokud                                                                                                    | nemáte so                                                                                                    |
|------------------------|----------------------------------------------------------------------------------------------------|-----------------------------------|----------------------------------------------------------------------------------------------------|----------------------------------------------------------------------------------------------------|
| GeoJson                | · klikněte n                                                                                                    |                                   |                                                                                                    | inciniate 50                                                                                                    |
| Comm GEOJSOII          |                                                                                                    |                                   | at místa pr                                                                                                    | odukco" klik                                                                                                    |
|                        |                                                                                                    |                                   | at misto pro                                                                                                    |                                                                                                    |
| 🔤 na symbo             | ol Mapy a po                                                                                                    | stupujte                          | podle násle                                                                                                    | dujících krok                                                                                                    |
|                        |                                                                                                    |                                   |                                                                                                    | m .                                                                                                    |
|                        |                                                                                                    |                                   |                                                                                                    | S Export                                                                                                    |
| iction : *             | Total Area (ha):                                                                                                    |                                   |                                                                                                    |                                                                                                    |
| jie (BE) 🗸 🏟           | 0.00                                                                                                    |                                   |                                                                                                    |                                                                                                    |
|                        | Area (ha) *                                                                                                    | Typ *                             | Actions                                                                                                    |                                                                                                    |
|                        |                                                                                                    |                                   |                                                                                                    |                                                                                                    |
|                        | Inclosymou<br>Inclosymou<br>Inclos | Intersection : * Total Area (ha): | Index Sympol Wapy a postupujte<br>Index Area (ha):<br>Index (ha):<br>Index ( | Con       Na Symbol Iviapy a postupujte podle nasie         Indext (halk       Import         Indext (halk       Time (halk |

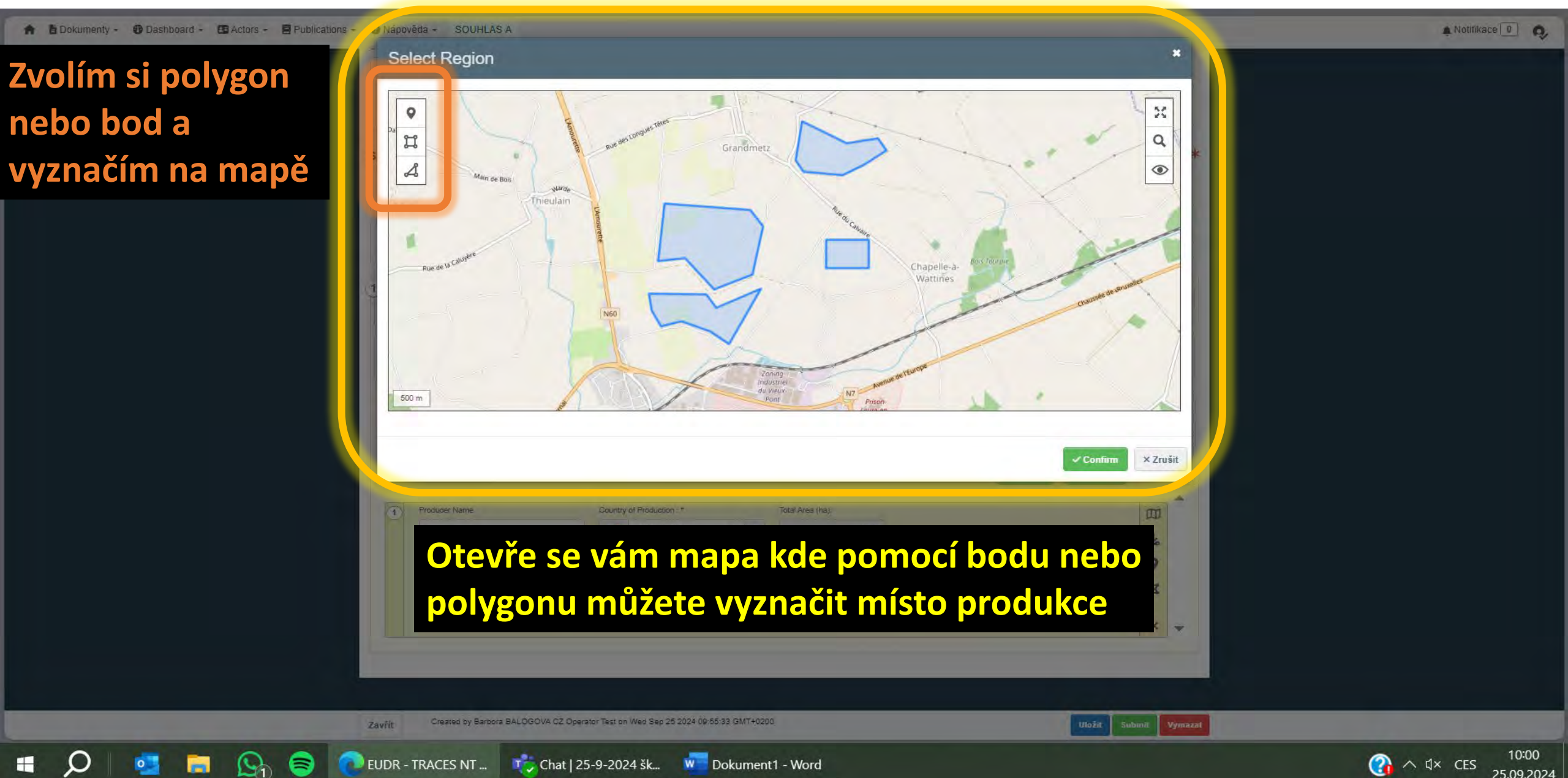

| 12   | OLEJNATÁ SEMENA A OLEJNATÉ PLO<br>1201 Sójové boby, též drcené | DDY; RŮZ | ZNÁ ZRNA, SEME    | NA A PLO | Pokud máte<br>importovat:   | e soubo<br>Klikněte  | or GeoJson, kt<br>e na tlačítko "l<br>pro colou kom | erý chce<br>mportova<br>oditu pol |
|------|----------------------------------------------------------------|----------|-------------------|----------|-----------------------------|----------------------|-----------------------------------------------------|-----------------------------------|
| Comn | nodity(ies) or Product(s) Description *                        |          | Net Mass (Kg)     | *        |                             |                      |                                                     | oullu nei                         |
| comm | nodity                                                         |          |                   |          | na symbol ,                 | ,Importo             | ovat GeoJson"                                       | pro impo                          |
| Sc   | ientific Name                                                  |          | Common Nan        | ne       | souboru kon<br>a poté postu | krétně p<br>puite po | oro místo výrob<br>odle následujícíc                | y komodi<br>h kroků               |
| 1    | Scientific Name                                                |          | Common            | (ame     |                             | pajte pe             |                                                     |                                   |
| + A  | dd Production Place                                            |          |                   |          |                             |                      | ⊘ ≰Import 🕼 E                                       | xport                             |
| 1    | Producer Name                                                  | Country  | of Production : * | _        | Total Area (ha):            | -                    |                                                     |                                   |
|      |                                                                |          | Belgie (BE)       | ~ 4      | 0.00                        | 1                    |                                                     | *                                 |
|      | # Production Place Description                                 |          |                   |          | Area (ha) *                 | Typ *                | Actions                                             | •                                 |
|      |                                                                |          |                   |          |                             |                      |                                                     | ы                                 |
|      |                                                                |          |                   |          |                             |                      |                                                     |                                   |

| Ctevřít Otevřít                 |                            |               |                                   |                  | ×         | 311_20240925_BA            | .ogova 🗙 🄇       | EUDR -    | - TRACES NT              | 🛛 🗙 📀           | Barbora BA    | LOGOVA CZ | Operate X | +  |             | 0         | ×               |
|---------------------------------|----------------------------|---------------|-----------------------------------|------------------|-----------|----------------------------|------------------|-----------|--------------------------|-----------------|---------------|-----------|-----------|----|-------------|-----------|-----------------|
|                                 | nto po 🔹 Stažené soubory 🔌 | v ت           | Prohledat: Stažené sc             | oubory           | ٩         | udr/edit/6c8e28            | dc-4563-46cc-    | 34dc-fc0  | d1913d6ed?saveSuc        | ccess           |               |           | c d       | ₹≣ | €<br>€      | g         |                 |
| Uspořádat 🔨 Nová sl             | ožka                       |               |                                   | •                | 0         |                            |                  |           |                          |                 |               |           |           |    |             |           |                 |
| 2024 ^                          | Název                      |               | Datum změny                       |                  | Typ ^     | -                          | _                | -         |                          | _               | _             | _         | _         | _  | A Not       | ifikace 0 | 0. ^            |
| dotazy                          |                            |               |                                   |                  |           |                            |                  |           |                          |                 |               | -         |           | _  |             |           | -               |
| EK documents<br>informační doku | 🔁 Geojson-fermes-BE 1.json |               | 25.09.2024 9:11                   | 1                | Se        | Vybe                       | eru po           | žad       | ovaný G                  | eoJs            | on s          | oubo      | or        |    |             |           |                 |
| 📥 OneDrive - Ústav J            | OneDrive_2024-09-20        |               | 20.09.2024 13:0                   | 00               | Slo       | -                          |                  |           |                          |                 | 10            |           |           |    |             |           |                 |
| 🤜 Tento počítač                 | ✓ Minulý měsíc (2)         |               |                                   |                  |           |                            |                  |           |                          |                 | ×             | ¢ -       |           |    |             |           |                 |
| 🧊 3D objekty                    | OneDrive_2024-08-05        |               | 05.08.2024 10:5                   | 52               | Slo       |                            |                  |           |                          |                 |               |           |           |    |             |           |                 |
| Dokumenty                       | OneDrive_2024-08-05 (1)    |               | 05.08.2024 10:4                   | 43               | Slo       |                            |                  |           |                          |                 |               |           |           |    |             |           |                 |
| 👌 Hudba                         | 🗠 Na začátku roku (7)      |               |                                   |                  |           | t Mass (Kg)                | Volume (m3)      | _         | Supplementary Units      | Area (ha)       |               |           |           |    |             |           |                 |
| 🔳 Obrázky                       | 🧧 Zadání B pro R 30 m (1)  |               | 16.07.2024 12:0                   | )7               | Slo 🗸     | 150.0                      | K                | 0.00      | 0                        |                 | 0.00          |           |           |    |             |           |                 |
| Plocha 🗸                        | <                          |               |                                   |                  | >         |                            |                  |           | ISTLINY SI ÁMA A DÍCNINY |                 | T Pamour      |           |           |    |             |           |                 |
| Náze                            | ev souboru:                | ~             | Vlastní soubory (*.ge             | eoison:*.isc     |           | A, SEMENAAT LODT,          | NOWINGLOVE NEBO  | LEGIVE NO | STEINT, SEAMAATIONINT    |                 | The residence |           |           |    |             |           |                 |
|                                 | Nahrát                     | t z mobilu    | Otovřít                           | Zručit           |           | Mass (Kg) *                | Volume (m3)      |           | Supplementary Units      | Total Area (ha) |               |           |           |    |             |           |                 |
|                                 | Nama                       | 12 mobile     | Otevite                           | Zitusit          |           | 150                        |                  |           | S1 🗸                     |                 | 0.00          |           |           |    |             |           |                 |
|                                 |                            | Scientific Na | me                                |                  | 0         | ommon Name                 |                  |           |                          |                 | +             |           |           |    |             |           |                 |
|                                 |                            | 1 Scientific  | :Name                             |                  |           | Someon Name                |                  |           |                          |                 | -             |           |           |    |             |           |                 |
|                                 |                            | + Add Produ   | ction Place                       |                  |           |                            |                  |           |                          | Export          |               |           |           |    |             |           |                 |
|                                 |                            |               |                                   |                  |           |                            |                  |           |                          | _               | -             |           |           |    |             |           |                 |
|                                 |                            | (1) Produc    | er Name                           | Country          | Belgie    | (BE) V                     | lotal Area (ha): | 00        |                          |                 |               |           |           |    |             |           |                 |
|                                 |                            | #             | Production Place Description      | 1                |           |                            | Area (ha) *      | Typ *     | Actions                  |                 | *             |           |           |    |             |           |                 |
|                                 |                            |               |                                   |                  |           |                            |                  |           |                          |                 |               |           |           |    |             |           |                 |
|                                 |                            |               |                                   |                  |           |                            |                  |           |                          |                 | 14            |           |           |    |             |           |                 |
|                                 |                            |               |                                   |                  |           |                            |                  |           |                          |                 | × -           |           |           |    |             |           |                 |
|                                 |                            |               |                                   |                  |           |                            |                  |           |                          |                 |               |           |           |    |             |           |                 |
|                                 |                            |               |                                   |                  |           |                            |                  |           |                          |                 |               |           |           |    |             |           |                 |
|                                 |                            |               | atted by Barbara BAL OGOVA CZ (   | Decreter Test or | Wed Sea   | 25 2024 00:55-22 GMT+020   |                  |           |                          |                 |               |           |           |    |             |           |                 |
|                                 | 28                         | avrit         | and by ballons sheeted with be to | Persion republic | , mes dep | 20 2024 00,00,00 Om 1 F020 | _                |           |                          | Uložit          | Submit Vymaz  |           | _         | _  |             | -         | Ť               |
| 🖷 🔎 💁                           | 📮 💁 😂 💿                    | EUDR - TRA    | CES NT 🥂 🔁 Cha                    | nt   25-9-20     | 024 šk.   | 🚾 Dokumer                  | nt1 - Word       |           |                          |                 |               |           |           | 2  | <u>^ d×</u> | CES 25.0  | 0:00<br>09.2024 |

#### Vytvoření nového DDS

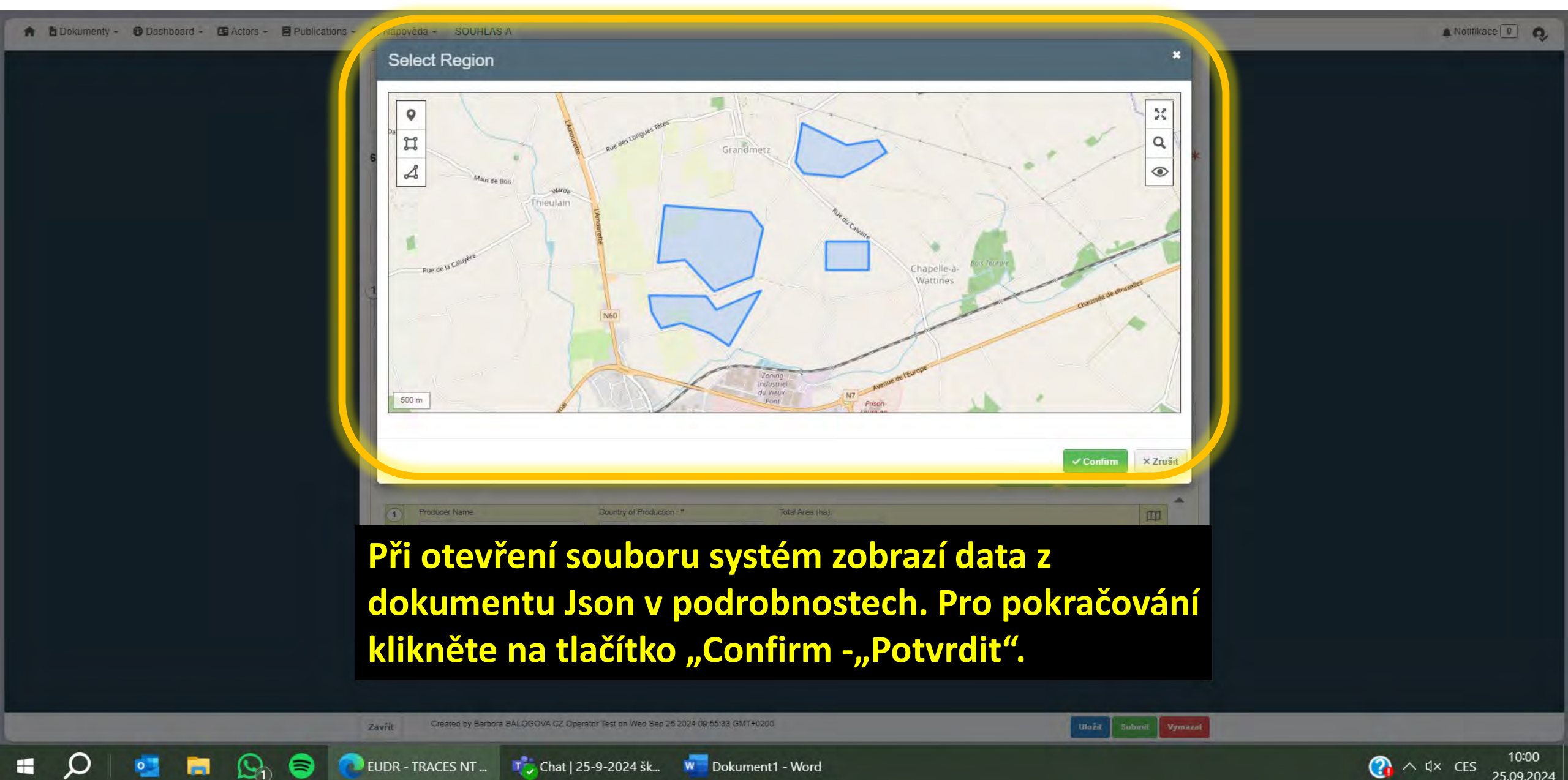

| oge | intific Na | me                           |         | Commo             | n Name    |   |                  |         |     |        |    |        |    |
|-----|------------|------------------------------|---------|-------------------|-----------|---|------------------|---------|-----|--------|----|--------|----|
| s   | cientifi   | c Mame                       |         | Gom               | non Nante |   |                  |         |     |        |    |        |    |
| Add | i Produ    | iction Place                 |         |                   |           |   |                  |         | 0 4 | Import | œ  | Export |    |
|     | Produc     | cer Name                     | Country | of Production : * |           |   | Total Area (ha): |         |     |        |    |        | m  |
|     | ferr       | me leuze                     |         | Belgie (BE)       | ~         | ۲ | 89.92            |         |     |        |    |        | *  |
|     | #          | Production Place Description |         |                   |           |   | Area (ha) *      | Typ *   |     | Action | IS |        | 0  |
|     | 1          | champs du leu                |         |                   |           |   | 46.83            | Polygon |     | < +    | ۲  |        |    |
|     | 2          | champs-rieux                 |         |                   |           |   | 22,45            | Polygon | 3   | < +    | ۲  |        | R  |
|     | 3          | terre-pointe                 |         |                   |           |   | 20,64            | Polygon |     | < +    | 0  |        | ×  |
| 3)  | Produc     | cer Name                     | Country | of Production : * |           | _ | Total Area (ha): |         |     |        |    | _      | m  |
|     | ferr       | me grand metz                |         | Belgie (BE)       | ~         | ۲ | 12.32            |         |     |        |    |        | 4  |
|     | #          | Production Place Description |         |                   |           |   | Area (ha) *      | Typ *   |     | Action | IS |        | 20 |
|     | 1          | plaine de louère             |         |                   |           |   | 3,5              | Point   |     | < +    | 0  |        |    |
|     | 2          | fond denis                   |         |                   |           |   | 8,82             | Polygon | 3   | < +    | 0  |        | Ц  |
|     |            |                              |         |                   |           |   |                  |         |     |        |    |        | ×  |

#### Zobrazí se mi vybrané polygony

Národní lesnický institut

#### Vytvoření nového DDS – podání

|       |                                                                                                    |                 | 34 - 14 - 17 - 14 - 17         |                                            |            |                     |                               | and the second second sec |                |                                        | 4   |
|-------|----------------------------------------------------------------------------------------------------|-----------------|--------------------------------|--------------------------------------------|------------|---------------------|-------------------------------|----------------------------------------------------------------------------------------------------|----------------|----------------------------------------|-----|
| 100 C |                                                                                                    |                 | Net Mass (Kg)                  | Volume (m3)                                |            | Supplementary Units |                               | Area (ha)                                                                                                    |                |                                        |     |
| lota  | IS:                                                                                                    |                 | 150.00                         |                                            | 0.00       |                     | 0                             |                                                                                                    | 102.24         |                                        |     |
| 1     | OLEJNATÁ SEMENA A OLEJNATÉ<br>1201 Sójové boby, též drcené                                                                                                    | PLODY; RŮZNÁ ZI | RNA, SEMENA A PLODY; PF        | ŮMYSLOVÉ NEBO LÉ                           | ČIVÉ ROS   | TLINY; SLÁMA A      | PÍCNINY                       |                                                                                                    | TRemove        |                                        |     |
| Con   | nmodity(ies) or Product(s) Description *                                                                                                    |                 | Net Mass (Kg) *                | Volume (m3)                                | SI         | upplementary Units  |                               | Total Area (ha)                                                                                                    |                |                                        |     |
| com   | nmodity                                                                                                    |                 | 150                            |                                            |            |                     | Se 🗸                          |                                                                                                    | 102.24         |                                        |     |
|       |                                                                                                    |                 |                                |                                            |            |                     |                               |                                                                                                    |                |                                        |     |
|       | Scientific Name                                                                                                    |                 | Common Name                    |                                            |            |                     |                               |                                                                                                    | +              |                                        |     |
| 1     | Scientific Name                                                                                                    |                 | Common Name                    |                                            |            |                     |                               |                                                                                                    | -              |                                        |     |
| +,    | Add Production Place                                                                                                    |                 |                                |                                            |            | 0                   | Limport                       | Export                                                                                                    | ٥              |                                        |     |
|       | Producer Name                                                                                                    | Country of Prod | uction :*                      | īotal Area (ha):                           |            |                     | _                             |                                                                                                    |                |                                        |     |
|       |                                                                                                    | E Bel           | gie (BE) 🗸 🌒                   | 0.00                                       |            |                     |                               |                                                                                                    |                |                                        |     |
|       |                                                                                                    |                 |                                |                                            |            |                     |                               |                                                                                                    | - C            |                                        | / / |
|       | # Production Place Description                                                                                                    |                 |                                | Area (ha) *                                | Typ *      |                     | Actions                       |                                                                                                    | ×<br>×         |                                        |     |
| 2     | # Production Place Description                                                                                                    | Country of Prod | uction :*                      | Area (ha) *                                | Typ *      |                     | Actions                       |                                                                                                    | ×<br>×         |                                        |     |
| 2     | # Production Place Description Producer Name ferme leuze                                                                                                    | Country of Prod | uction :*<br>gie (BE) v ; Z    | Area (ha) *                                | Typ*       | e údaj              | Actions                       | klikně                                                                                                    | ¢te u          | lložit = uložit dra                    | ft, |
| 2     | # Production Place Description Producer Name ferme leuze # Production Place Description                                                                                                 | Country of Prod | uction :*<br>gie (BE) v (      | <sup>Area (ha) *</sup>                     | Typ*       | e údaj              | Actions                       | klikně                                                                                                    |                | lložit = uložit dra<br>úplně odstranit | ft, |
| 2     | # Production Place Description     Producer Name     ferme leuze     # Production Place Description     1 champs du leu                                                                 | Country of Prod | uction :*<br>gie (BE) v (<br>S | <sup>kontrol</sup> ubmit =                 | ujte<br>po | e údaj<br>dat d     | Actions                       | klikně<br>vyma:                                                                                                    | ¢te u<br>zat = | ložit = uložit dra<br>úplně odstranit  | ft, |
| 2     | <ul> <li># Production Place Description</li> <li>Producer Name</li> <li>ferme leuze</li> <li># Production Place Description</li> <li>1 champs du leu</li> <li>2 champs-rieux</li> </ul> | Country of Prod | uction 3*<br>gie (BE) v (<br>S | Area (ha) *<br>kontrol<br>ubmit =<br>22,45 | Typ *      | e údaj<br>dat d     | Actions<br>e a<br>d s,<br>× + | klikně<br>vyma:<br>©                                                                                                    | ¢te u<br>zat = | ložit = uložit dra<br>úplně odstranit  | ft, |

#### Vytvoření nového DDS – podpis

Dashboard - E Actors - Nápovéda - EUDR ACCEPTANC.

Celkem:

44 DREVOAD

4401 | Pali

dřevěný odpa

Popis komodit neb

Palivové dřevo

#### Podání – Potvrzení +Pridat komoditu (

Předložením tohoto prohlášení o náležité péči hospodářský subjekt potvrzuje, že byla vykonána náležitá péče v souladu s nařízením 2023/1115 a že nebylo zjištěno žádné riziko nebo bylo zjištěno jen zanedbatelné riziko, že relevantní produkty nejsou v souladu s čl. 3 písm. a) nebo b) uvedeného nařízení.

Check this box to allow the geolocation data of this DDS to be visible when referenced in another DDS

Toto je server REPLICA (ACCEPTANCE), který vám pomůže seznámit se se systémem. Vezměte prosím na vědomí, že DDS odeslané na tomto serveru nemají žádnou právní hodnotu a jejich obsah nemůže podléhat kontrole ze strany příslušných úřadů. Odeslání DDS na tomto serveru slouží k testování produktů, které mají být uvedeny na trh EU nebo exportovány po datu vstupu nařízení (EU) 2023/1115 v platnost.

A Notifikace 0

616 79

Odstranit

616.79

loha (ha)

× Zrušit

Confirm & Sign

Dali jsme submit = podat DDS a vyskočí toto okno ✓ se zaškrtává pokud chceme, aby geolokalizace byla viditelná pro ostatní dále v řetězci

"Confirm & Sign" (Potvrdit a podepsat)

potvrdíme podání DDS

Poslední úprava: 2025 Právní oznámení Terms of Use Cookies Prohlášení o ochraně osobních údajů Dostupnost Příspěvky Kontakt Nahoru

Evropská komise - DG Environment

#### Zrušení DDS

| Evropská IMSOC                                                               |                                                                     | Notifikace 0 Q balogova.barbora@uhul.cz             |
|------------------------------------------------------------------------------|---------------------------------------------------------------------|-----------------------------------------------------|
| INSOC > Index > EUDR > 11223344                                              |                                                                     | SOUHLAS A<br>6.13.0-SNAPSHOT<br>17/09/2024 23:42:01 |
| 🖥 Dokumenty + 😗 Dashboard + 🖪 Actors - 📮 Publications - 😮 Nápověda -         |                                                                     |                                                     |
| EUDR Statement - 11223344                                                    | SUBMIT                                                              | TED                                                 |
| Statement Referenced Statements<br>Details                                   |                                                                     |                                                     |
| 1. Reference Number                                                          | 2. Activity                                                         |                                                     |
|                                                                              | Import Export Domestic                                              |                                                     |
| 3. Operator/Trader name and address                                          | 4. Place of Activity                                                |                                                     |
| Název ⑦ Barbora BALOGOVA CZ Operator Test                                    | Platný Country of Belgie Kód ISO BE                                 |                                                     |
| Ve statusu Submitted "por<br>stav nepřeklopí do stavu A                      | daný" můžeme stále zrušit DDS,<br>Available "dostupný" nelze již DD | pokud se<br>DS zrušit                               |
| 6. Commodity(ies) or Product(s)                                              |                                                                     |                                                     |
| Zavřít Created by Barbora BALOGOVA CZ Operator Test on Wed Sep 25 2024 09:55 | 55:33 GMT+0200                                                      | Cancel                                              |
| 🗄 🔎 📑 🧱 🔄 🛜 🧟 EUDR - TRACES NT 📸 Chat   25-9-2024 šk 🕷                       | Dokument1 - Word                                                    | () 수 석× CES 10:12<br>25.09.2024                     |

#### Možnost vygenerovat PDF

| Komo             | odity nebo produkty                                     |                                    |      |                                                  |       |                    |         |                |        |       |
|------------------|---------------------------------------------------------|------------------------------------|------|--------------------------------------------------|-------|--------------------|---------|----------------|--------|-------|
|                  |                                                         |                                    |      |                                                  |       |                    |         |                |        | _     |
|                  |                                                         | Čistá hmotnost (kg                 | ))   | Objem (m3)                                       |       | Doplňkové jednotky |         | Oblast (ha)    |        |       |
| elkem:           |                                                         |                                    | 0.00 | 200                                              | 00.00 |                    | 0       |                | 61     | 16,79 |
| ao p<br>opis koi | modit nebo produktů *                                   | ň tvaru<br>Čistá hmotnost (kg)     |      | Objem (m3)                                       | ſ     | Doplňkové jednotky |         | Celková rozloh | a (ha) |       |
| alivové          | dřevo                                                   |                                    |      | 2                                                | 000   |                    | Selec ~ | 1              | 61     | 6.79  |
| #                | Vědecký název                                           |                                    |      | Obecný název                                     |       |                    |         |                |        |       |
|                  | Pinus sylvestris                                        |                                    |      | Borovice lesní                                   |       |                    |         |                |        | ^     |
|                  |                                                         |                                    |      |                                                  |       |                    |         |                |        |       |
| 1                |                                                         |                                    |      |                                                  |       |                    |         |                |        | ~     |
| 1                |                                                         |                                    |      |                                                  |       |                    |         | _              | ~      | *     |
| 1                |                                                         |                                    |      |                                                  |       |                    | 0       | Export         | 0      | *     |
| 1                | Název výrobce                                           | Země produkce : *                  |      | Celková rozloha (ha):                            |       |                    | 0       | Export         | B      | ~     |
| 1                | Název výrobce<br>Pepa Vomáčka                           | Země produkce : *<br>Im Česko (cz) |      | Celková rozloha (ha):<br>616.79                  |       |                    | 0       | Export         | B      | *     |
| 1                | Název výrobce<br>Pepa Vomáčka<br># Popis místa produkce | Země produkce :*<br>Le Česko (cz)  |      | Celková rozloha (ha):<br>616.79<br>Oblast (ha) * | Тур*  |                    | Úkony   | Export         | B      | *     |

institu

#### Úvodní strana seznamu DDS

A Notifikace 0 💀 Tereza. Toulova@nli.gov

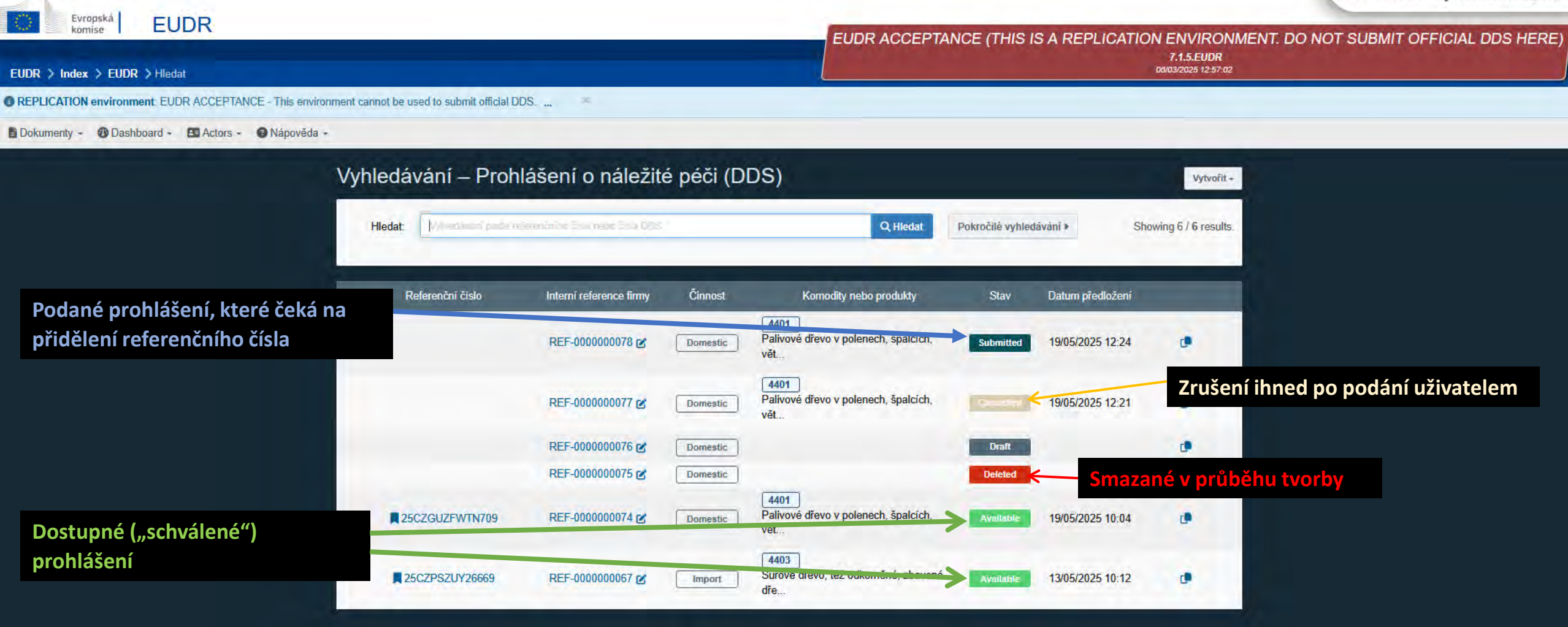

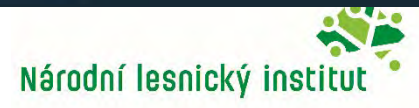

#### Kopírování DDS

🚍 Επορικατίοτες 🔹 😈 Ιναρονούα 🔹

#### Search - Due Diligence Statement

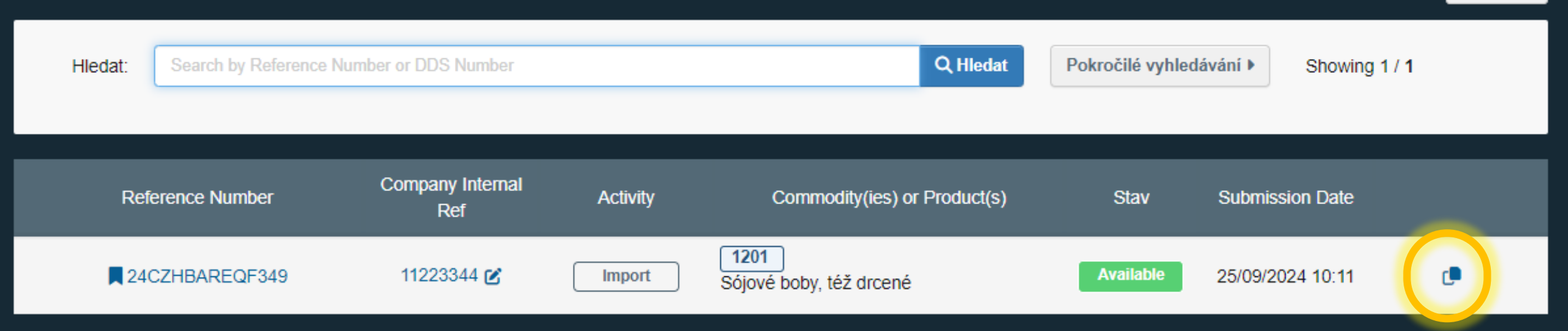

#### DDS je možné zkopírovat pro ulehčení vyplnění nového DDS

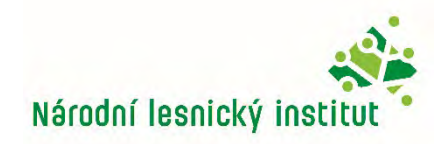

+ Vytvořit

#### DDS ve stavu Available "dostupný"

|                                                                                 |                                                                                                    |                                                              |                       | 🔺 Notifik      | ace 0 😡 balogova.barbora@uhul.cz                    |
|---------------------------------------------------------------------------------|----------------------------------------------------------------------------------------------------|--------------------------------------------------------------|-----------------------|----------------|-----------------------------------------------------|
| TRACES ADI:<br>IMSOC > Index > EUDR > 11223344                                  | S EUROPHYT IRASFF                                                                                                    |                                                              |                       |                | SOUHLAS A<br>6.13.0-SNAPSHOT<br>17/09/2024 23:42:01 |
| 🖥 Dokumenty - 😗 Dashboard - 🖪 Actors -                                          | Publications - 📀 Nápověda -                                                                                                    |                                                              |                       |                |                                                     |
|                                                                                 | C EUDR Statement - 24CZHBARE                                                                                                    | QF349 / 11223344                                             |                       | AVAILABLE      |                                                     |
|                                                                                 | Statement Referenced Statements<br>Details                                                                                          |                                                              |                       |                |                                                     |
|                                                                                 | 1. Reference Number                                                                                                    | Verification 2. Ad                                           | stivity               |                |                                                     |
|                                                                                 | 24CZHBAREQF349                                                                                                    | *************                                                | Import     Export     | Domestic       |                                                     |
| Poté co systém zpra<br>lostupný. Má přidě<br>použití.                           | acuje DDS přejde do stavu "Av<br>ělené referenční číslo tudíž je p                                                                  | vailable" tedy<br>připraveno na                              | Kód ISO BE<br>Kód ISO |                |                                                     |
| e možné po dobu<br>withdraw). Refere<br>oužito buď v režin<br>následného hospoc | 72 h ještě DDS upravit (amend<br>nční číslo DDS nelze odebrat, j<br>nu celní deklarace nebo na něj<br>dářského subjektu prostřednic | l) a nebo odebrat<br>pokud bylo<br>j odkázal uživate<br>tvím |                       |                |                                                     |
| oridruženého DDS,<br>om, že DDS byl vyl                                         | nebo co príslušný orgán infor<br>brán kontrolu.                                                                                     | moval uzivatele (                                            |                       | Withdraw Amend | で<br>() へ は× CES 10:16<br>25.09.2024                |

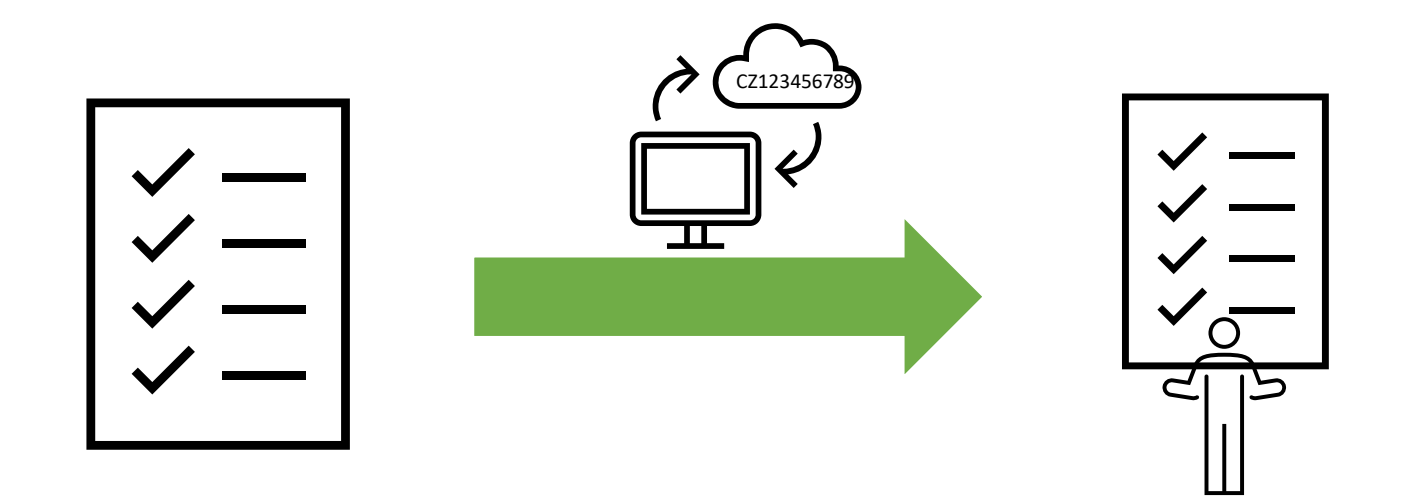

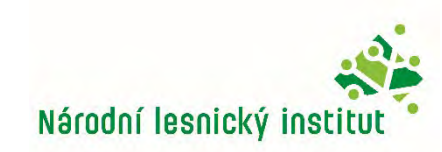

EUDR - TRACES NT

🏷 Chat | 25-9-2024 šk

|                                                                                                    |                                                                 | Notifikace 0 balogova.barbora@uhul.cz               |
|----------------------------------------------------------------------------------------------------|-----------------------------------------------------------------|-----------------------------------------------------|
| IMSOC<br>TRACES - ADIS - EUROPHYT - IRASFF<br>IMSOC > Index > EUDR > 11223344                          |                                                                 | SOUHLAS A<br>6.13.0-SNAPSHOT<br>17/09/2024 23:42:01 |
| 🖥 Dokumenty - 🐠 Dashboard - 🖽 Actors - 📃 Publications - 😰 Nápověda -                                   |                                                                 |                                                     |
| <ul> <li>EUDR Statement - 240</li> <li>Statement<br/>Details</li> <li>Referenced Statements</li> </ul> | CZHBAREQF349 / 11223344                                         | AVAILABLE                                           |
| 1. Reference Number                                                                                    | Verification<br>Number                                          | Import. Export Domestic                             |
| 3. Operator/Trader name and add                                                                        | ress 4. Place of Activity<br>ator Test Platný Country of Belgie | Kód ISO BF                                          |
| Na prohlášení o nál<br>odkazovat - k tomu                                                              | ežité péči je možné se v ob<br>slouží záložka "Odkaz na p       | chodním řetězci<br>rohlášení"                       |
| Potřebuji k tomu re<br>odkazuji                                                                        | ferenční a verifikační číslo l                                  | DDS, na které se                                    |
| Tyto 2 údaje mi pos<br>dodavatelském řetě                                                              | kytne subjekt přede mnou<br>ézci                                | (dodavatel) v                                       |
| Zavřít Created by Barbora BALOGOVA CZ Operator                                                         | Test on Wed Sep 25 2024 09:55:33 GMT+0200                       | Withdraw                                            |

Dokument1 - Word

🕜 ヘ 🗘 CES

25.09.2024

|                          | é prohlášení           |               |                     |             |            |                            |                          | NEV |
|--------------------------|------------------------|---------------|---------------------|-------------|------------|----------------------------|--------------------------|-----|
| Prohlášení<br>Details    |                        |               |                     |             |            |                            |                          |     |
| 1. Referen               | ční číslo              |               |                     | 2. Činnost  |            |                            |                          | >   |
|                          |                        |               |                     |             | Import     | <ul> <li>Export</li> </ul> | Domestic                 |     |
| 3. Název a               | adresa hospod          | ářského subje | ektu/obchodníka *   | 4. Místo či | nnosti     |                            |                          |     |
| Název ③                  | TEST NLI pobočka I     | Згпо          | Platný              | Země        | Česko (CZ) | ~                          | Kopírovat zemi provozova | ele |
| Země                     | 🛏 Česko                | Kód ISO       | CZ                  | činnosti:   |            |                            |                          |     |
|                          |                        | •••           |                     |             |            |                            |                          |     |
| ₅. Další int             | formace                |               |                     |             |            |                            |                          |     |
|                          |                        |               |                     |             |            |                            |                          |     |
|                          |                        |               |                     |             |            |                            |                          | 11. |
|                          | ty nebo produkt        | v             |                     |             |            |                            |                          | 3   |
| 6. Komodi                | · ·                    |               |                     |             |            |                            |                          |     |
| 6. KOMOdi                | oditu nebo produkt ×0  | dstranit vše  |                     |             |            |                            |                          |     |
| 6. KOMOdi<br>+Přidat kom | noditu nebo produkt ×0 | dstranit vše  | Čistá hmotnost (kg) | Objem (m3)  | Doplňk     | ové jednotky               | Oblast (ha)              |     |

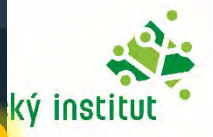

Uložit

Zavřít Vytvořil {0} dne

| Referenč                            | ní číslo                                                                       |                                          | 2. Činnost               |           |                            | *  |
|-------------------------------------|--------------------------------------------------------------------------------|------------------------------------------|--------------------------|-----------|----------------------------|----|
|                                     |                                                                                |                                          | Import                   | Export    | Domestic                   |    |
| lázev a a                           | adresa hospodářského subje                                                     | ktu/obchodníka *                         | 4. Místo činnosti        |           |                            |    |
| Název ን                             | TEST NLI pobočka Brno                                                          | Platný                                   | Země 🖬 Česk              | io (CZ) ~ | Kopírovat zemi provozovate | le |
| Země                                | 🛏 Česko Kód ISO                                                                | CZ                                       | cinnosti:                |           |                            |    |
|                                     |                                                                                |                                          |                          |           |                            |    |
|                                     | ***                                                                            |                                          |                          |           |                            |    |
|                                     | ***                                                                            |                                          |                          |           |                            |    |
|                                     | •••                                                                            |                                          |                          |           |                            |    |
| se m                                | i objeví vpravo n                                                              | ahoře kolo                               | nka "Odkaz               | na prohlá | íšení" kter                | ŕé |
| se m<br>iknu                        | i objeví vpravo n                                                              | ahoře kolo                               | nka "Odkaz               | na prohlá | íšení" kter                | ŕé |
| se m<br>iknu                        | i objeví vpravo n                                                              | ahoře kolo                               | nka "Odkaz               | na prohlá | išení" kter                | ŕé |
| se m<br>iknu<br><sup>(omodit)</sup> | i objeví vpravo n<br>v nebo produkty                                           | ahoře kolo                               | nka "Odkaz               | na prohlá | išení" kter                | *é |
| se m<br>iknu<br><sup>Komodit</sup>  | n <mark>i objeví vpravo n</mark><br>y nebo produkty                            | ahoře kolo                               | nka "Odkaz               | na prohlá | išení" kter                | *é |
| se m<br>iknu<br>Komodit             | i objeví vpravo n<br>i objeví vpravo n<br>y nebo produkty<br>ditu nebo produkt | ahoře kolo                               | nka "Odkaz               | na prohlá | išení" kter                | *é |
| se m<br>knu<br>omodit               | i objeví vpravo n<br>i objeví vpravo n<br>y nebo produkty<br>ditu nebo produkt | ahoře kolo                               | nka "Odkaz               | na prohlá | išení" kter                | *  |
| Se m<br>knu<br>omodit               | i objeví vpravo n<br>i objeví vpravo n<br>y nebo produkty<br>ditu nebo produkt | <b>ahoře kolo</b><br>Čistá hmotnost (kg) | nka "Odkaz<br>Objem (m3) | na prohlá | <b>Öblast (ha)</b>         | *  |

| Evronská La JA A CO CO                                                                                                    | Notifikace U Robalogova.barbora@uhul.cz             |
|----------------------------------------------------------------------------------------------------|-----------------------------------------------------|
| IMSOC > Index > EUDR > 556677                                                                                                    | SOUHLAS A<br>6.13.0-SNAPSHOT<br>17/09/2024 23:42:01 |
| API Conformance Tests feedback.: Dear API Testers, Thank you for all the efforts and feedback you already provided to us. For those who performed all the Conformance Tests from 1 to 4, may we kindly ask you to send us an email men                                                                                                    | 4                                                   |
| API Conformance Tests for EUDR Operators: Dear Users, Please take note that the API conformance tests for EUDR operators started on May 27th. IMPORTANT: for the tests, you will need to designate who will participate (contact points), created on May 27th. IMPORTANT: for the tests, you will need to designate who will participate (contact points), created on May 27th. IMPORTANT: for the tests, you will need to designate who will participate (contact points), created on May 27th. IMPORTANT: for the tests, you will need to designate who will participate (contact points), created on May 27th. |                                                     |
| 🖥 Dokumenty - 🐠 Dashboard - 🖽 Actors - 🗏 Publications - 🥥 Nápověda -                                                                                                    |                                                     |
| C EUDR Statement - 556677                                                                                                    |                                                     |
| Statement Referenced Statements                                                                                                    |                                                     |
| Details                                                                                                    |                                                     |
| Reference number Typ Operator                                                                                                    |                                                     |
| No Referenced Statements                                                                                                    |                                                     |
| Reference number 24CZHBAREQF349 Verification number HRQEIEK3 + Add Zrušit                                                                                                    |                                                     |
|                                                                                                    |                                                     |
|                                                                                                    |                                                     |
|                                                                                                    |                                                     |
| Pro odkázaní se na již stávající DDS vložíme referenč                                                                                                    | ni                                                  |
|                                                                                                    |                                                     |
| císio a verifikachí DDS na které se odkazujeme a                                                                                                    |                                                     |
|                                                                                                    |                                                     |
| viozinne (+Auu).                                                                                                    |                                                     |
| Zavřít Created by Barbora BALOGOVA CZ Operator Test on Wed Sep 25 2024 10:38:01 GMT+0200                                                                                                    |                                                     |
| 🖶 🔎 🛯 📴 🥅 🕞 🕐 EUDR - TRACES NT  Chat   25-9-2024 šk 🚾 Dokument1 - Word                                                                                                    | () 수 대× CES 10:38<br>25.09.2                        |

| IMSOC                                 |                                                                                                    |                                                        |                                                                         |                           | 0     |
|---------------------------------------|----------------------------------------------------------------------------------------------------|--------------------------------------------------------|-------------------------------------------------------------------------|---------------------------|-------|
| TRACES ADIS EUR                       | Rophyt irasff                                                                                                    |                                                        |                                                                         |                           | 6.1   |
| EUDR > 556677                         |                                                                                                    |                                                        |                                                                         |                           | 17.   |
| Tests feedback.: Dear API Testers, Th | hank you for all the efforts and feedback you                                                                                                    | already provided to us. For those who performed all th | ne Conformance Tests from 1 to 4, may we kindly ask you to send us a    | in email men "            |       |
| Tests for EUDR Operators: Dear Use    | ers, Please take note that the API conformance                                                                                                    | e tests for EUDR operators started on May 27th. IMP    | PORTANT: for the tests, you will need to designate who will participate | (contact points), creat 🍬 |       |
| Dashboard - 🖪 Actors - 🗐 Publ         | lications - 🗿 Nápověda -                                                                                                    |                                                        |                                                                         |                           |       |
| <                                     | EUDR Statement - Statement - S | 556677                                                 |                                                                         | DRAFT                     |       |
| s                                     | Statement Referenced Statements                                                                                                    |                                                        |                                                                         |                           |       |
|                                       | Reference number                                                                                                    | Тур                                                    | Operator                                                                |                           |       |
|                                       | 24CZHBAREQF349                                                                                                    | Import                                                 | CZ Operator Test                                                        |                           | S 6.1 |
|                                       |                                                                                                    |                                                        |                                                                         | +Add -                    |       |
|                                       | -                                                                                                    |                                                        |                                                                         |                           |       |
|                                       |                                                                                                    |                                                        |                                                                         |                           |       |
|                                       | Nasiedne                                                                                                    | vialme nove vlož                                       | ene odkazovane DDS                                                      |                           |       |

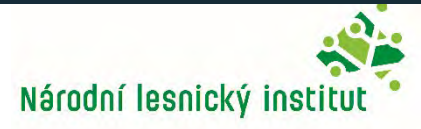

#### Odkazované DDS

| Reference number                                                   | Тур                          |                     | Operator                                  |          |
|--------------------------------------------------------------------|------------------------------|---------------------|-------------------------------------------|----------|
| ▶ 24CZHBAREQF349                                                   | Import                       |                     | Lee (CZ) Barbora BALC<br>CZ Operator Test | DGOVA    |
| Statement Details                                                  |                              |                     |                                           | Ø        |
| Reference Number                                                   |                              | Activity            |                                           |          |
| 24CZHBAREQF349                                                     |                              |                     | Import     Export                         | Domestic |
| Operator/Trader Country                                            |                              |                     |                                           |          |
| Země 🛁 Česko                                                       | Kód ISO CZ                   |                     |                                           |          |
| Commodity(ies) or Product(s                                        | 3)                           |                     |                                           |          |
| 1<br>12 OLEJNATÁ SEMENA A OLEJNATĚ<br>1201 Sójové boby, též drcené | É PLODY; RŮZNÁ ZRNA, SEMENA. | A PLODY; PRŮMYSLOVÉ | NEBO LÉČIVÉ ROSTLINY; SLÁMA A P           | PÍCNINY  |
| Commodity(ies) or Product(s) Description *                         | Net Mass (Kg) *              | Volume (m3)         | Supplementary Units                       |          |
| commodity                                                          | 150                          |                     |                                           |          |
| Country of Production :     Belgie (BE)                            |                              |                     |                                           | Ø *      |
| a a Deißie (DE)                                                    |                              |                     |                                           |          |
| # Area                                                             |                              | TVD                 | Actions                                   |          |

-

#### Závěr

- DDS zůstává v informačním systému po dobu 10 let.
- Po 6 měsících přejde do statusu archivováno poté, co byl DDS přidělen stav "available" dostupný. Po uplynutí této lhůty mu bude automaticky přidělen status archivován bez ohledu na to, zda bylo jeho referenční číslo použito v celní deklaraci nebo jako přidružený odkaz na DDS. Bude možné dále DDS používat a dohledat.

#### Zde jsou webové stránky s informacemi informačnímu systému:

https://green-business.ec.europa.eu/deforestation-regulation-implementation/deforestation-due-diligence-registry\_en

Odkaz na ostrou (Live) verzi informačního systému:

https://eudr.webcloud.ec.europa.eu/tracesnt/login

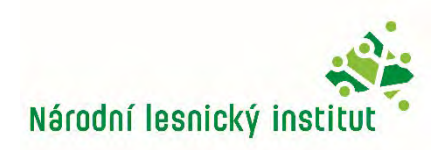

#### Děkuji za pozornost

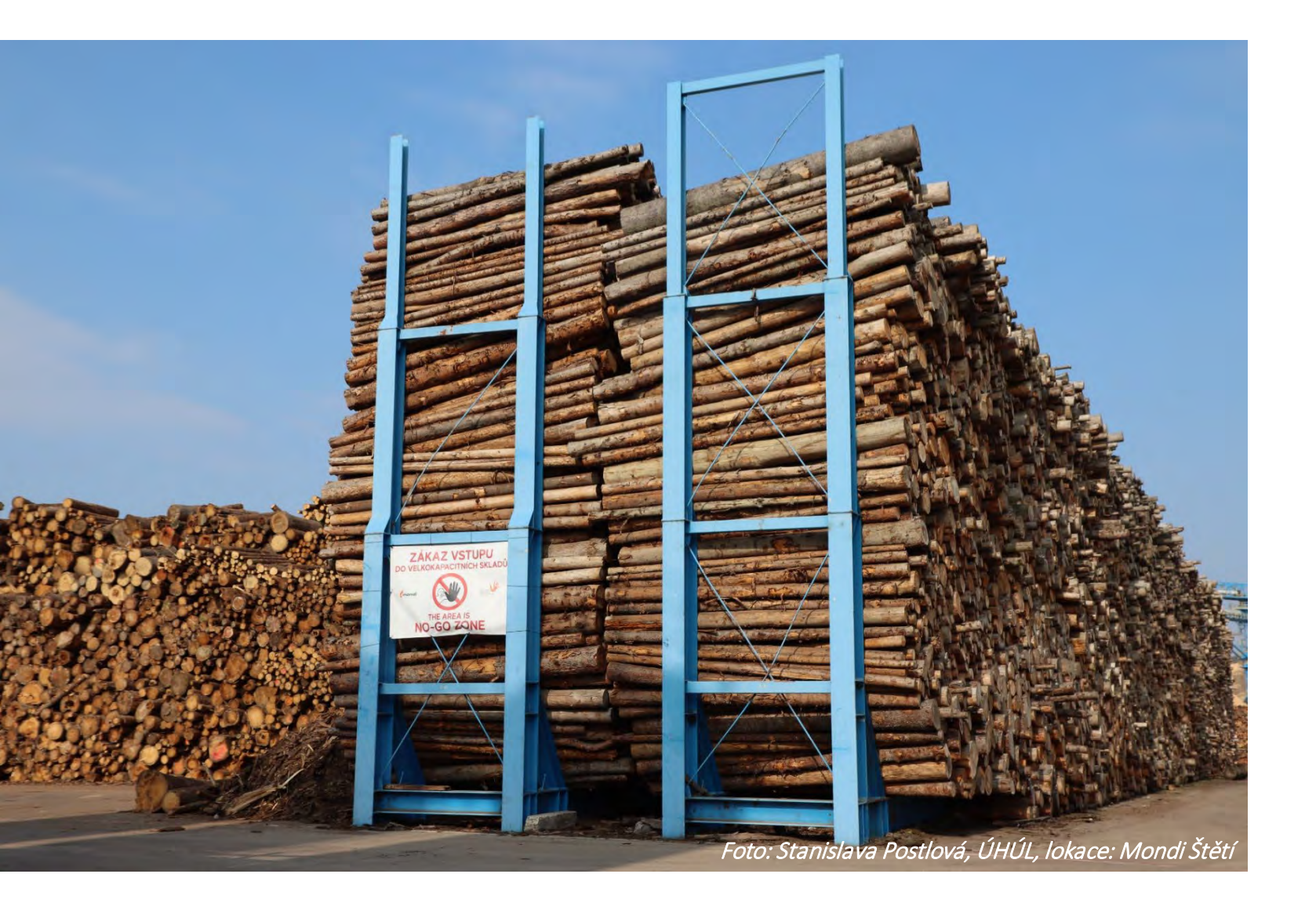

# EUDR

pobočka Brno Ing. Tereza Toulová Tereza.toulova <u>tereza.toulova@nli.gov.cz</u>

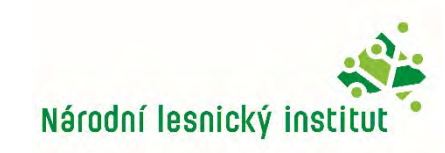